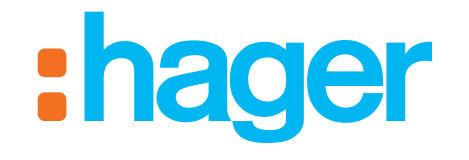

# hager-energy

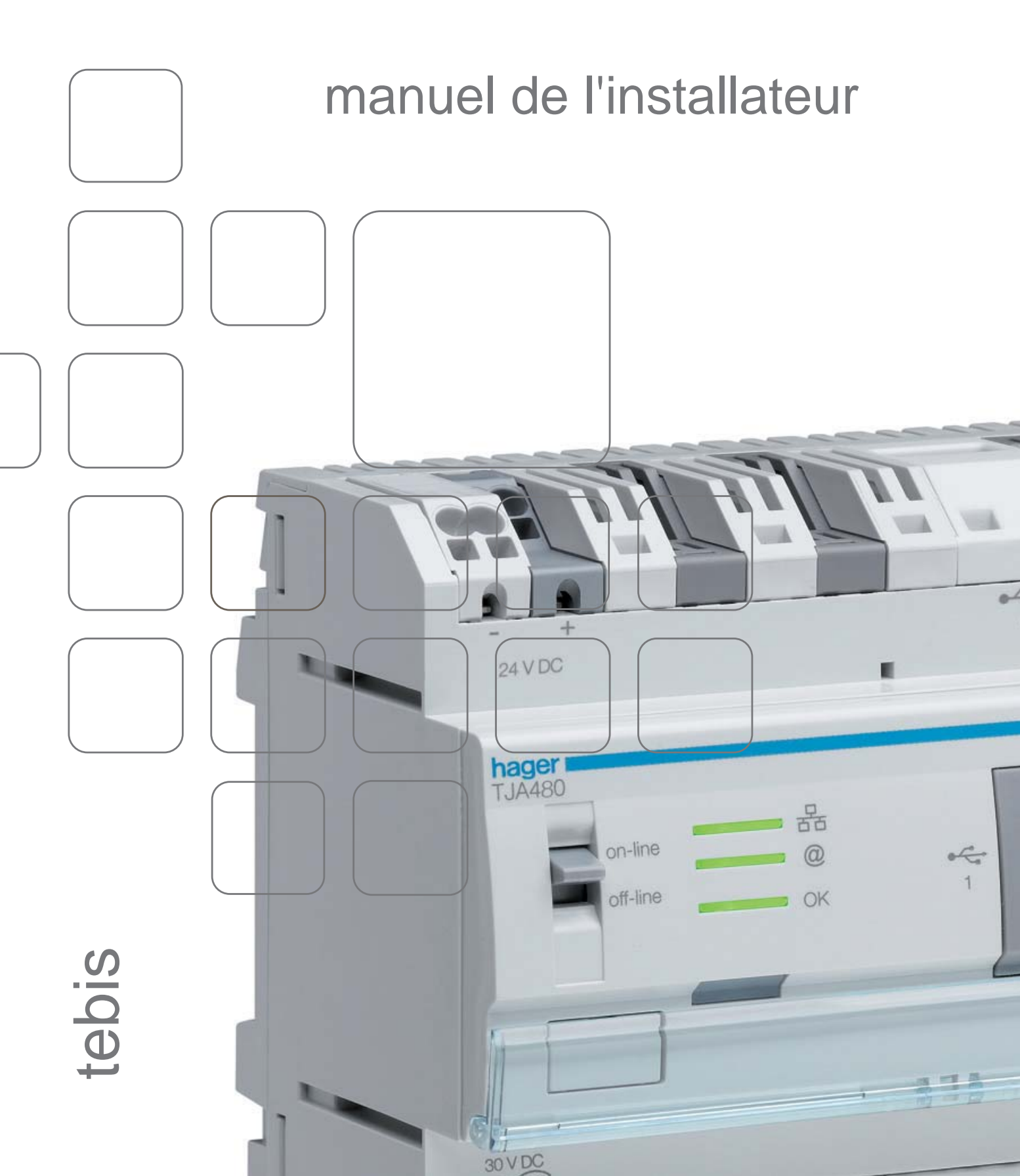

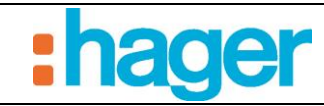

SOMMAIRE

# SOMMAIRE

# Page

| 1.                                    | INTRODUCTION                                                                                                    |
|---------------------------------------|----------------------------------------------------------------------------------------------------|
| 1.1                                   | OBJET DU DOCUMENT                                                                                                    |
| 2.                                    | DESCRIPTION GENERALE                                                                                                    |
| 2.1                                   | PRESENTATION DU SYSTEME 4                                                                                                    |
| 2.2                                   | VUE D'ENSEMBLE DU SYSTEME 5                                                                                                    |
| 2.3                                   | LA SOLUTION HAGER-ENERGY5                                                                                                    |
| 2.4                                   | FACE AVANT DU SERVEUR TJA480                                                                                                    |
| 3.                                    | INSTALLATION MATERIELLE ET LOGICIELLE                                                                                                  |
| <b>3.1</b><br>3.1.1<br>3.1.2<br>3.1.3 | INSTALLATION MATERIELLE DU SERVEUR TJA4808Schéma de raccordement8Installation réseau9Mise à jour de la version logicielle du serveur10 |
| <b>3.2</b><br>3.2.1<br>3.2.2          | INSTALLATION DES LOGICIELS.11Windows 32 ou 64 bits ?11Installation du logiciel de configuration11                                      |
| 4.                                    | DESCRIPTION DE L'OUTIL DE CONFIGURATION                                                                                                |
| <b>4.1</b><br>4.1.1<br>4.1.2          | CONNEXION D'UN TERMINAL AU SERVEUR13Connexion derrière un serveur DHCP13Connexion sans serveur DHCP14                                  |
| 4.2                                   | INTERFACE DE NAVIGATION17                                                                                                    |
| 4.3                                   | MENU GENERAL 18                                                                                                    |
| 4.4                                   | MENU CONFIGURATION                                                                                                    |
| 5.                                    | EXEMPLE DE CONFIGURATION D'UN PROJET                                                                                                   |
| 5.1                                   | DEFINITION DE LA STRUCTURE DU PROJET                                                                                                   |
| 5.2                                   | CREATION DE LA TOPOLOGIE                                                                                                    |
| 5.3                                   | CREATION D'APPAREILS                                                                                                    |
| 5.4                                   | DUPLICATION DES LOGEMENTS                                                                                                    |
| <b>5.5</b><br>5.5.1<br>5.5.2          | IMPORT D'UN PROJET ETS.29Projet ETS.29Importer un projet ETS.30                                                                        |
| 6.                                    | FONCTIONS AVANCEES DE L'OUTIL DE CONFIGURATION                                                                                         |
| 6.1                                   | PROPRIETES DU PROGRAMME                                                                                                    |
| 62                                    |                                                                                                    |

SOMMAIRE

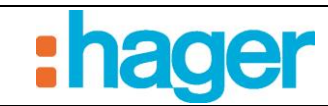

| 6.3   | CREATION DES LIENS KNX        |  |
|-------|-------------------------------|--|
| 6.3.1 | Projet ETS                    |  |
| 7.    | ANNEXES                       |  |
| 7.1   | LISTE ET DETAIL DES APPAREILS |  |
| 7.1.1 | Eclairage                     |  |
| 7.1.2 | Sortie pilotée                |  |
| 7.1.3 | Volet                         |  |
| 7.1.4 | Gestion de l'énergie          |  |
| 7.1.5 | Chauffage Climatisation       |  |
| 7.1.6 | Capteur                       |  |

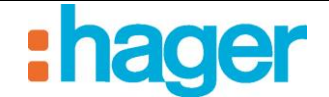

# 1. INTRODUCTION

# 1.1 OBJET DU DOCUMENT

Les descriptions fournies dans ce manuel sont destinées à familiariser l'installateur avec le système de serveur mutualisé multi logements fourni par Hager.

Les procédures décrites dans ce manuel sont destinées à aider l'installateur lors de l'installation puis la configuration du système à travers des outils logiciels appropriés.

Pour une meilleure compréhension, un exemple concret sera décrit et illustré.

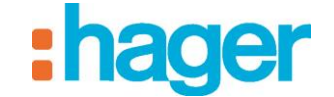

# 2. DESCRIPTION GENERALE

# 2.1 PRESENTATION DU SYSTEME

Le serveur TJA480 permet la remontée des mesures vers le système d'information pour historisation des données horodatées suivantes :

- Index des énergies électriques (plusieurs usages possibles)
- Tarifs
- Index des énergies calorimétriques (chauffage ou eau chaude)
- Index des volumes (eau froide, eau chaude, chauffage ou gaz)
- Températures intérieures et extérieures

Les données suivantes sont remontées mais non historisées :

- Vitesse du vent
- Luminosité
- Indicateur de pluie

Le TJA480 permet de piloter à distance depuis www.hager-energy.com les appareils suivants :

- Thermostat Sélecteur de mode et de température
- Gestionnaire d'énergie Sélecteur de mode global
- Volet
- Lumière
- Sortie pilotée avec retour d'état

Le site hager-energy dispose de trois niveaux d'accès à partir de la page générale de connexion. Il est accessible sur la plupart des navigateurs récents. Le site est construit pour être utilisable sur tout type de support (PC, tablette, smartphone) et quelques soit le système d'exploitation grâce à la technologie de Responsive web design qui structure l'espace disponible en fonction des informations à visualiser.

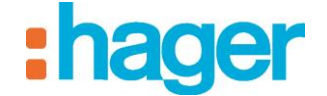

## 2.2 VUE D'ENSEMBLE DU SYSTEME

Le système est composé de trois modules :

- Le Serveur :

Un TJA480, une interface matérielle entre le bus KNX et le réseau local de l'immeuble

- Le Configurateur :

Ce logiciel est utilisé pour configurer et programmer l'interface client. Il peut être chargé sur l'ordinateur portable de l'installateur.

Le schéma suivant décrit l'architecture matérielle d'une installation:

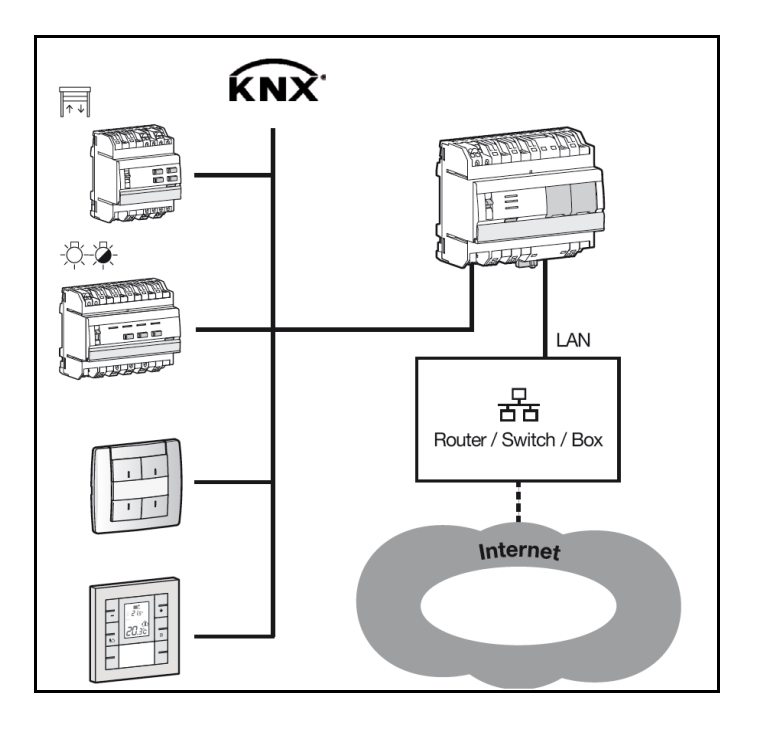

Le système est basé sur deux réseaux différents d'un bâtiment :

- Le réseau KNX (câble, radio ou mixte) sur lequel tous les capteurs KNX, actionneurs, interrupteurs, etc. sont installés,
- Le réseau Ethernet permettant la liaison avec le routeur.

Le serveur TJA480 assure la passerelle entre ces deux réseaux.

L'accès distant a se fait par le portail : <u>http://www.hager-energy.com</u>.

# 2.3 LA SOLUTION HAGER-ENERGY

| Référence | Désignation                                  | Composition                                                                          |
|-----------|----------------------------------------------|--------------------------------------------------------------------------------------|
| TJA480    | Serveur mutualisé multi<br>logements KNX ETS | <ul><li>TJA480 : Serveur mutualisé</li><li>Clé USB contenant les logiciels</li></ul> |
| TGA200    | Alimentation 24VDC                           | - Alimentation 230VAC/24VDC 1A                                                       |

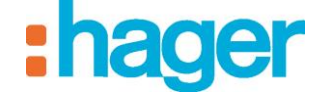

DESCRIPTION GENERALE

# 2.4 FACE AVANT DU SERVEUR TJA480

Le tableau suivant récapitule la signification de chaque LED (1, 2 et 3):

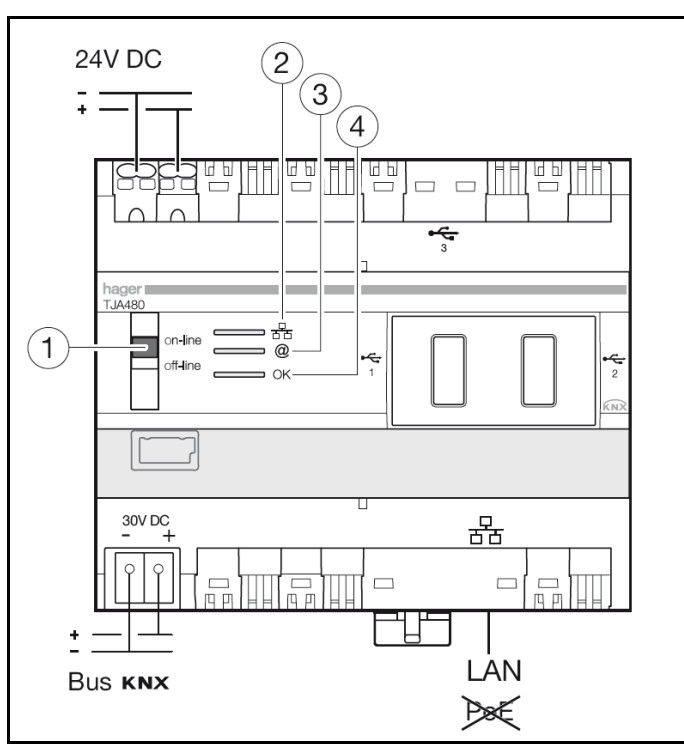

|     | Etat LED         | Signification                               | Correction du défaut                                                                                          |
|-----|------------------|---------------------------------------------|----------------------------------------------------------------------------------------------------|
|     | Eteinte          | Câble réseau débranché                      | Connecter le câble réseau                                                                                     |
| ठिट | Rouge fixe       | Conflit d'adresse IP                        | Vérifier les adresses IP utilisées sur le réseau                                                              |
| (2) | Vert clignotante | Attente adresse IP du serveur DHCP          | /                                                                                                    |
|     | Vert fixe        | Adresse IP reçue                            | /                                                                                                    |
|     | Eteinte          | Câble réseau débranché                      | Connecter le câble réseau                                                                                     |
| @   | Rouge fixe       | Portail non accessible ou connexion refusée | Vérifier l'accès internet                                                                                     |
| 3   | Vert clignotante | Connexion au portail en cours               | /                                                                                                    |
|     | Vert fixe        | Connexion au portail établie                | /                                                                                                    |
|     | Rouge clignotant | Problème d'alimentation                     | Vérifier l'alimentation                                                                                       |
| ОК  | Rouge fixe       | Défaut logiciel d'application               | Effectuer une réinitialisation du TJA480.<br>Si le défaut persiste, contacter<br>l'assistance technique Hager |
| 4   | Vert clignotante | Serveur domovea en cours de démarrage       | /                                                                                                    |
|     | Vert fixe        | Serveur domovea opérationnel                | /                                                                                                    |

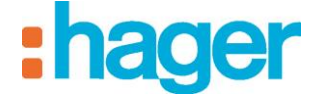

Les deux positions du commutateur (4) sont :

#### **On-line :**

- Le réseau IP est connecté,
- Le portail hager-energy est connecté,
- Le bus KNX est connecté,
- Si le serveur est configuré en DHCP (cas par défaut en sortie d'usine), à la connexion, le serveur attend une adresse IP en provenance d'un serveur DHCP. Au bout de 40 secondes, si aucune adresse IP n'a été attribuée, le serveur se met automatiquement sur l'adresse IP de repli (192.168.0.253),
- Si le serveur est configuré en adresse IP fixe, il prendra immédiatement en compte l'adresse IP qui lui a été attribuée. Dans ce cas, il ne commutera jamais sur l'adresse de repli.

#### **Off-line :**

- Le réseau IP est déconnecté,
- Le portail hager-energy est déconnecté,
- Le bus KNX est déconnecté,
- Quelle que soit la configuration du serveur (IP fixe ou DHCP), à la connexion, le serveur attend une adresse IP en provenance d'un serveur DHCP. Au bout de 40 secondes, si aucune adresse IP n'a été attribuée, le serveur se met automatiquement sur l'adresse IP de repli (192.168.0.253).

#### **Recommandations :**

En règle générale, le commutateur (4) doit toujours se trouver en position on-line.

Basculer en mode off-line que dans les cas suivants :

- Besoin de pouvoir se déconnecter du portail et du réseau KNX,
- Perte de l'adresse IP du serveur en configuration IP fixe : dans ce cas, le mode off-line permettra de lire ou de reconfigurer l'adresse IP du serveur au travers du logiciel de configuration

Le serveur TJA480 dispose de trois prises USB : deux en façades derrière les caches caoutchouc et une sur le dessus.

Ces prises USB sont utilisées pour réaliser la mise à jour de la version logicielle du serveur.

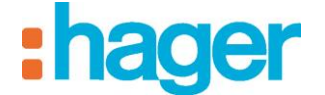

# 3. INSTALLATION MATERIELLE ET LOGICIELLE

Le serveur TJA480 doit être installé dans le tableau VDI (Voix, Données, Images).

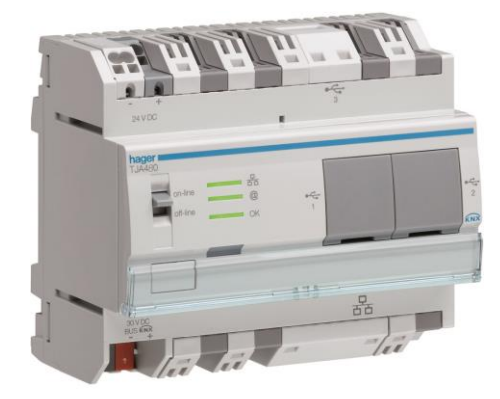

Le logiciel Outil de Configuration peut être installé sur un terminal informatique équipé d'un système d'exploitation Microsoft Windows XP, Windows VISTA, Windows 7 32 ou 64 bits, Windows 8 et 8.1.

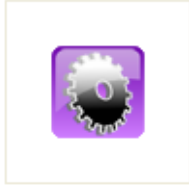

Configurateur (Outil de Configuration)

# 3.1 INSTALLATION MATERIELLE DU SERVEUR TJA480

## 3.1.1 SCHEMA DE RACCORDEMENT

Le serveur TJA480 doit être installé dans le tableau VDI.

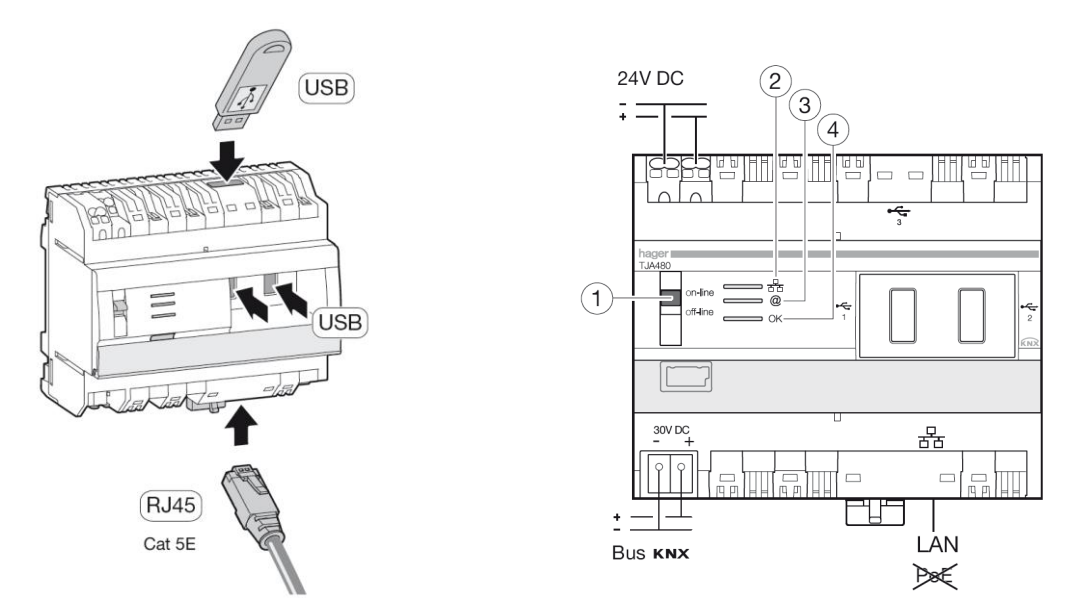

NOTA : Le serveur ne doit pas être connecté à un réseau Power over Ethernet

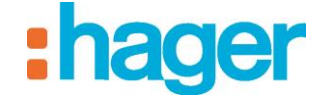

## 3.1.2 INSTALLATION RESEAU

#### Installation derrière un serveur DHCP

Le serveur TJ480 est connecté à un serveur DHCP (routeur ou tout autre dispositif ayant une fonction DHCP).

Dans ce cas, le serveur obtient automatiquement une adresse IP provenant du serveur DHCP.

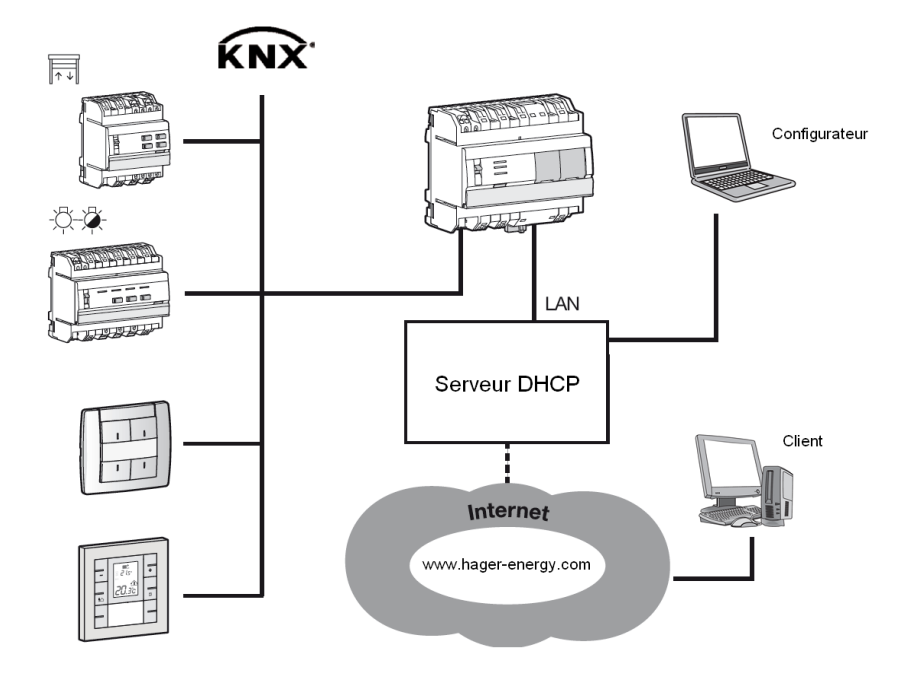

NOTA : La connexion au portail hager-energy.com utilise une connexion de type SSL connecté par Websocket.

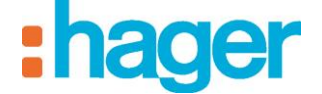

#### Installation sans serveur DHCP

Il est possible de connecter le serveur TJ480 directement au PC de l'installateur où l'Outil de Configuration est installé. Dans ce cas, au bout de 40 secondes, le serveur adoptera les paramètres suivants :

- Adresse IP : 192.168.0.253,
- Masque de sous-réseau : 255.255.255.0.

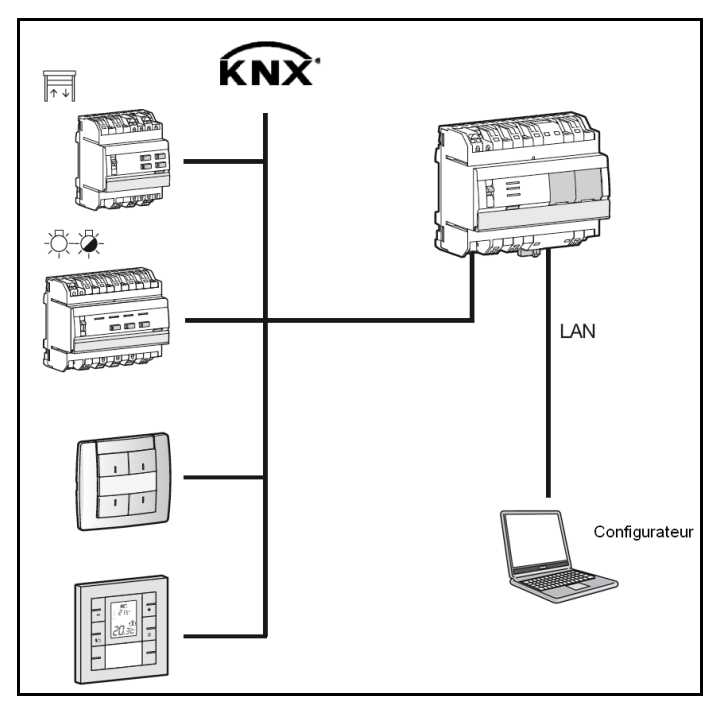

#### 3.1.3 MISE A JOUR DE LA VERSION LOGICIELLE DU SERVEUR

Le fichier de mise à jour est disponible auprès du centre de support client Hager.

Pour mettre à jour la version logicielle du serveur :

- Créer un dossier nommé "autorun"(1) à la racine d'une clé USB (2),
- Copier le fichier avec l'extension .cab de mise à jour (3) dans ce dossier "autorun",
- Insérer la clé USB dans un des ports USB du serveur TJA480. La LED "OK" clignote pendant environ une minute puis s'éteint. Le serveur redémarre alors avec la nouvelle version logicielle.

| Organiser 👻 Inclure dans | la bibliothèque 🔻 🛛 🖡 | Partager avec 🔻 Graver 🚿 | •           | II • II 🔞 |
|--------------------------|-----------------------|--------------------------|-------------|-----------|
| 🔆 Favoris                | ^ Nom ^               | Modifié le               | Туре        | Taille    |
| 🧮 Bureau                 | hagerEnergy1          | .0.0.0 12/11/2013 12:15  | Fichier CAB | 4 684 Ko  |
| 📃 Emplacements récents   |                       | 3                        |             |           |
| 🐞 Téléchargements        |                       |                          |             |           |
| C Diblicate Server       |                       |                          |             |           |
| Documents                |                       |                          |             |           |
| Images                   | =                     |                          |             |           |
| J Musique                |                       |                          |             |           |
| 😸 Vidéos                 |                       |                          |             |           |
| _                        |                       |                          |             |           |
| P Ordinateur             |                       |                          |             |           |
| 🏭 Disque local (C:)      |                       |                          |             |           |
| HAGER (E:)               | <del></del> 1         |                          |             |           |
| autorun                  | - 2                   |                          |             |           |
| 1 élément                |                       |                          |             |           |

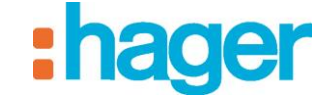

# 3.2 INSTALLATION DES LOGICIELS

#### 3.2.1 WINDOWS 32 OU 64 BITS ?

Pour déterminer la version 32 ou 64 bits de Windows :

- Accéder à la fenêtre Propriétés système en maintenant les touches Windows + Pause du clavier.

Le système d'exploitation s'affiche dans l'onglet Général :

- Pour une version 64 bits du système d'exploitation, la mention x64 apparaît après le nom du système d'exploitation,
- Pour une version 32 bits du système d'exploitation, aucune mention n'apparaît après le nom du système d'exploitation.

## 3.2.2 INSTALLATION DU LOGICIEL DE CONFIGURATION

L'installation du logiciel de Configuration est possible sur des terminaux informatiques équipé d'un système d'exploitation Windows XP, Windows Vista et Windows 7, 32 ou 64 bits.

Pour lancer l'installation des logiciels :

- Insérer la clé USB fournie avec le serveur mutualisé TJA480 dans un port USB du terminal informatique cible,
- Double-cliquer sur l'icône Poste de travail qui se trouve sur le bureau,
- Double-cliquer sur l'icône hager-energy dans la liste des périphériques,
- Double-cliquer sur l'icône index.html ; la fenêtre suivante s'affiche :

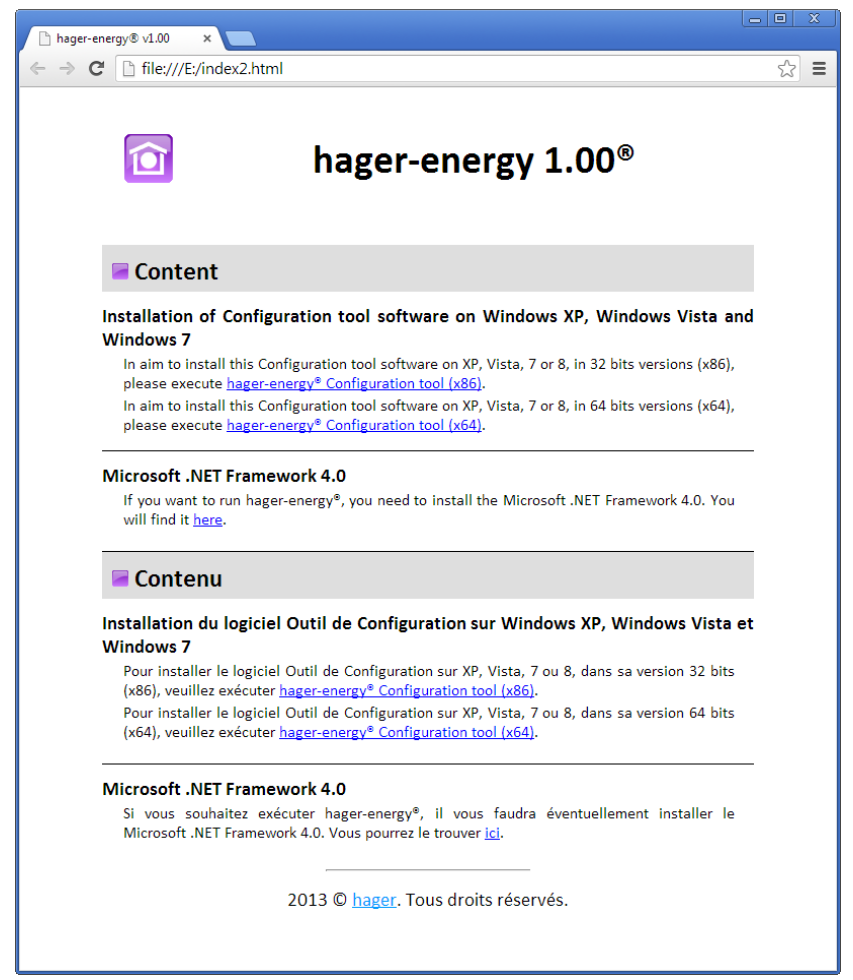

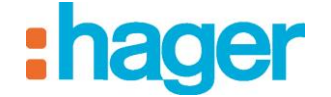

- Choisir la version Windows 32 (hager-energy® Configuration tool (x86)) ou 64 bits (hager-energy® Configuration tool (x64)).
- lancer l'installation.
- NOTA: hager-energy nécessite Microsoft.NET Framework 4.0 pour fonctionner. Le cas échéant, installer le logiciel.
- NOTA : L'installation du logiciel nécessite les droits administrateurs sur le serveur PC où il est installé.

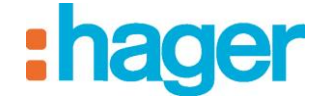

# 4. **DESCRIPTION DE L'OUTIL DE CONFIGURATION**

# 4.1 CONNEXION D'UN TERMINAL AU SERVEUR

#### 4.1.1 CONNEXION DERRIERE UN SERVEUR DHCP

Pour connecter l'outil de configuration au serveur :

Démarrer l'outil de configuration.
 Il recherche tous les serveurs existants connectés au réseau Ethernet.
 Si un serveur DHCP est présent, il sera automatiquement reconnu (1).

NOTA : Si applicable, désactiver le Wi-Fi du terminal où est installé l'outil de configuration.

- Sélectionner le serveur (1),
- Cliquer sur **Connecter** (2),

Si le serveur n'est pas automatiquement détecté :

- Renseigner l'adresse IP (192.168.0.253) du serveur (3),
- Cliquer sur **Connecter** (4).

| Sélecteur de serveur                            | Sélecteur de serveur                            |
|-------------------------------------------------|-------------------------------------------------|
| Découverte automatique du serveur<br>Rechercher | Découverte automatique du serveur<br>Rechercher |
| PC-DE-MA: TJA4XX-F02C8F                         |                                                 |
|                                                 |                                                 |
| Sélection manuelle                              | Sélection manuelle 3                            |
| Entrer le nom ou l'adresse IP TJA4XX-F02C8F     | Entrer le nom ou l'adresse IP 192.168.0.253     |
| 2 Connecter                                     | 4 Connecter                                     |

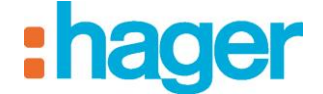

L'icône d'initialisation apparaît. L'outil de configuration est prêt à être utilisé.

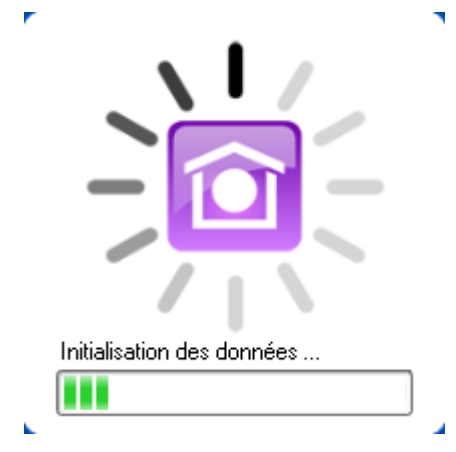

#### 4.1.2 CONNEXION SANS SERVEUR DHCP

Avant de se connecter au serveur, modifier l'adresse IP du terminal :

- Accéder aux Connexions réseau dans le Panneau de Configuration de Windows,
- Effectuer un clic droit sur **Connexion au réseau local** (1) puis cliquer sur **Propriétés** (2),

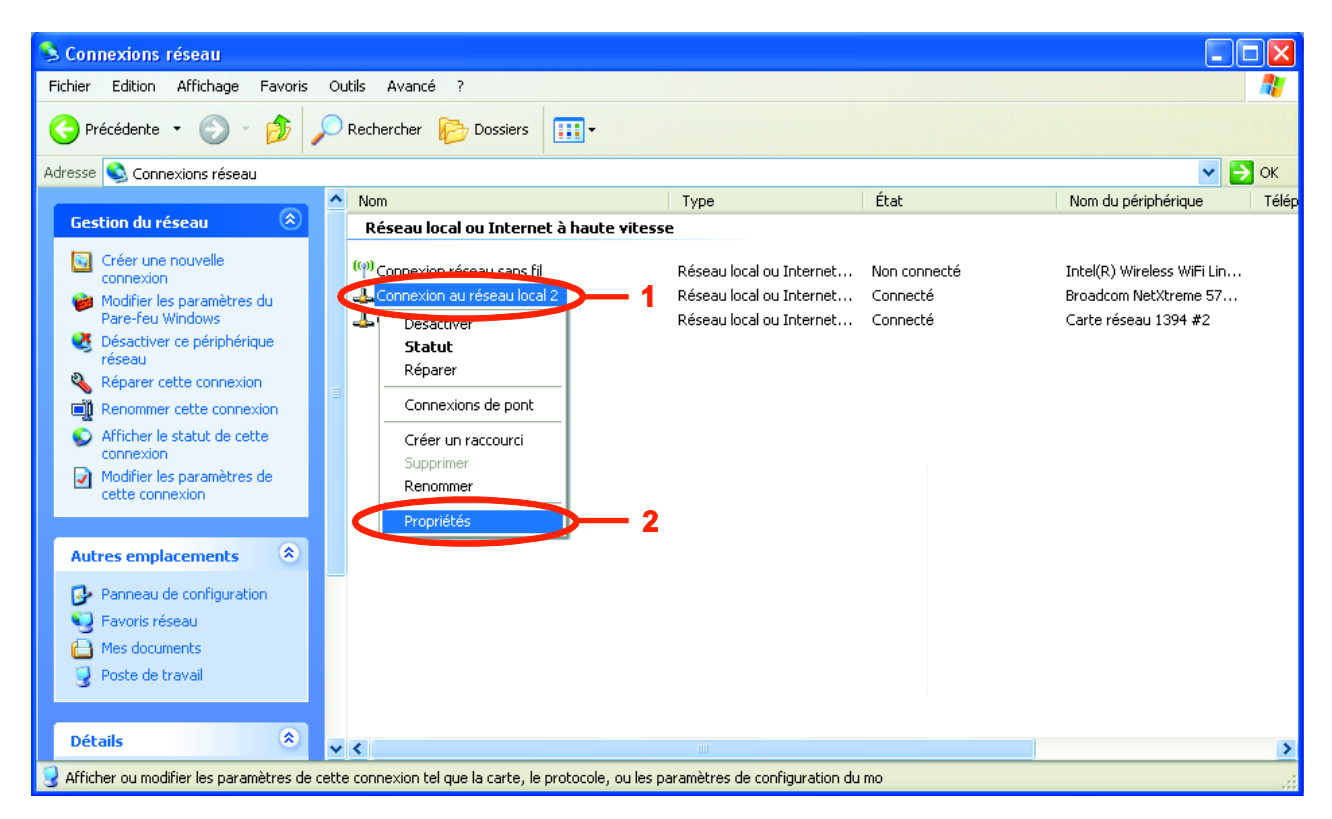

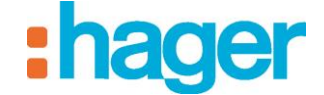

- Sélectionner Protocol Internet (TCP/IP) (4),
- Cliquer sur **Propriétés** (5),

| 🕹 Propriétés de Connexion au réseau local 2 🛛 🔹 💽                                                                                                    |
|----------------------------------------------------------------------------------------------------|
| Général Authentification Avancé                                                                                                    |
| Se connecter en utilisant :                                                                                                    |
| Broadcom NetXtreme 57xx Gigabit Cc                                                                                                    |
| Cette connexion utilise les éléments suivants :                                                                                                    |
| Gient pour les réseaux Microsoft      Gentres de fisieire et d'annimentes pour les réseaux Microsoft      Gentres de fisieire et d'annimentes pour les réseaux Microsoft |
| Plange de lichies et d'implimantes pour les reseaux wit      Planification de paquets 0.05                                                                               |
| Protocole Internet (TCP/IP) 4                                                                                                    |
| Installer Désinstaller Propriétés 5                                                                                                    |
|                                                                                                    |
| Protocole I LP/IP (Transmission Control Protocol/Internet<br>Protocol). Le protocole de réseau étendu par défaut qui<br>permet la communication entre différents réseaux |
| <ul> <li>Afficher l'icône dans la zone de notification une fois connecté</li> <li>M'indiguer si cette connexion a une connectivité limitée ou inexistante</li> </ul>     |
|                                                                                                    |
| OK Annuler                                                                                                    |

- Cocher la case Utiliser l'adresse IP suivante : (6),
- Renseigner les éléments suivants :
  - Adresse IP (7): 192.168.0.xxx (avec xxx compris entre 2 et 252),
  - Masque de sous-réseau (8) : 255.255.255.0.
- NOTA : Si un pare-feu est actif sur le réseau local, le trafic des clients au serveur doit être autorisé. Le serveur utilise les ports TCP 4504. Le pare-feu doit être correctement configuré pour autoriser le trafic entrant par ces ports.
  - Cliquer sur **OK** pour valider les modifications puis fermer toutes les fenêtres actives.

| ropriétés de Protocole Inter                                                                                                    | net (TCP/IP)                         |  |  |  |
|----------------------------------------------------------------------------------------------------|--------------------------------------|--|--|--|
| Général                                                                                                    |                                      |  |  |  |
| Les paramètres IP peuvent être déterminés automatiquement si votre<br>réseau le permet. Sinon, vous devez demander les paramètres IP<br>appropriés à votre administrateur réseau. |                                      |  |  |  |
| Obtenir une adresse IP autor                                                                                                    | natiquement                          |  |  |  |
| OUtiliser l'adresse IP suivante :                                                                                                    | <b>)</b> 6                           |  |  |  |
| Adresse <u>I</u> P :                                                                                                    | <b>1</b> 92 . 168 . 0 . 252 <b>7</b> |  |  |  |
| Masque de <u>s</u> ous-réseau :                                                                                                    | 255 . 255 . 255 . 0 8                |  |  |  |
| Passerelle par <u>d</u> éfaut :                                                                                                    |                                      |  |  |  |
| ○ 0 <u>b</u> tenir les adresses des serv                                                                                                    | veurs DNS automatiquement            |  |  |  |
| 🕞 Utiliser l'adresse de serveur D                                                                                                    | DNS suivante :                       |  |  |  |
| Serveur DNS pré <u>f</u> éré :                                                                                                    |                                      |  |  |  |
| Serve <u>u</u> r DNS auxiliaire :                                                                                                    |                                      |  |  |  |
|                                                                                                    | Avancé                               |  |  |  |
|                                                                                                    | OK Annuler                           |  |  |  |

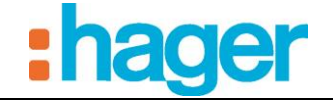

Pour connecter l'outil de configuration au serveur :

Démarrer l'outil de configuration.
 Il recherche tous les serveurs existants connectés au réseau Ethernet.
 Le serveur est automatiquement reconnu (9).

NOTA : Si applicable, désactiver le Wi-Fi du terminal où est installé l'outil de configuration.

- Sélectionner le serveur (9),
- Cliquer sur **Connecter** (10).

Si le serveur n'est pas automatiquement détecté :

- Renseigner l'adresse IP (192.168.0.253) du serveur (11),
- Cliquer sur **Connecter** (12).

| Sélecteur de serveur                            | Sélecteur de serveur                            |
|-------------------------------------------------|-------------------------------------------------|
| Découverte automatique du serveur<br>Rechercher | Découverte automatique du serveur<br>Rechercher |
| PC-DE-MA. TJA4XX-F02C8F                         |                                                 |
| Sélection manuelle                              | Sélection manuelle 11                           |
| Entrer le nom ou l'adresse IP TJA4XX-F02C8F     | Entrer le nom ou l'adresse IP 192.168.0.253     |
| 10 Connecter                                    | 12 Connecter                                    |

- L'icône d'initialisation apparaît. L'outil de configuration est prêt à être utilisé.

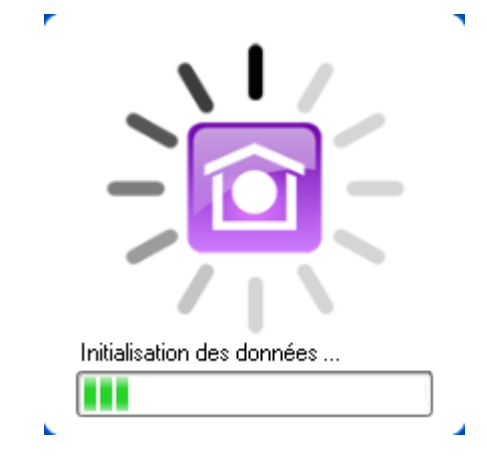

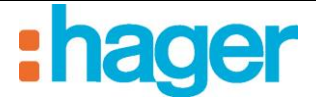

# 4.2 INTERFACE DE NAVIGATION

L'interface de navigation de l'outil de configuration est la suivante :

| hager Energy                                                                                                    |                                  |                        |                    |                  |                    |                 |   |
|----------------------------------------------------------------------------------------------------|----------------------------------|------------------------|--------------------|------------------|--------------------|-----------------|---|
| Nager Energy Control Control C                                                                                                    |                                  |                        |                    |                  |                    |                 |   |
| interface KNX; * "L technol: * ", ta conceion au Sin et pas établie * Q * 1 * 1 * 1 * 1 * 1 * 1 * 1 * 1 * 1                                                                                                    | hager Energy                     |                        |                    |                  |                    |                 |   |
| IT opciele<br>Propriede<br>Propriede<br>Propriede<br>Programme<br>Decoption<br>Herdiadro<br>Hengramme<br>Programme<br>Decoption<br>Herdiadro<br>Hengramme<br>Programme<br>Decoption<br>Herdiadro<br>Hengramme<br>Programme<br>Decoption<br>Herdiadro<br>Hengramme<br>Programme<br>Decoption<br>Herdiadro<br>Hengramme<br>Programme<br>Decoption<br>Herdiadro<br>Hengramme<br>Programme<br>Decoption<br>Herdiadro<br>Hengramme<br>Nombre disposedia<br>Nombre disposedia<br>No | Général Configuration ?          |                        |                    |                  |                    |                 |   |
|                                                                                                    | 🕑 Topologie                      | Ajouter                | × Supprimer        | Dupliquer 🛛 🕥 Ap | pliquer 🛞 Annuler  |                 |   |
|                                                                                                    | 안 📮                              | Propriétés             |                    |                  |                    |                 | 8 |
| Description     Kertfart     Cerve     Nom     Nom     Nom     Nombre disparels   Nombre disvales   Nombre disparels     Nombre disvales     Nombre disparels     Nombre disvales     Nombre disparels     Nombre disvales     Nombre disparels     Nombre disvales     Nombre disparels     Nombre disvales     Nombre disvales     No                                                                                                    | Programme                        |                        | Nom                | Programme        |                    |                 |   |
| Inteface KNX: * <sup>1</sup> , La connecion au SI n'et pas stablic • <sup>1</sup> • 11                                                                                                    |                                  |                        | Description        |                  |                    |                 |   |
| Inteface KNX: * "L Localnot * "L La connecion au SI n'et pas établie * 🖓 📲                                                                                                    |                                  |                        | Identifiant        |                  |                    |                 |   |
| Inteface KNX: + <sup>1</sup> L La connexion au SI n'est pas établie • 🖓 🍡 📲                                                                                                    |                                  |                        | Genre              | Programme        |                    |                 |   |
| Interface KNX: - `, Locahot - `, La connesion au SI n'est pas établie - @ •                                                                                                    |                                  |                        |                    | ው 📃              |                    |                 |   |
| Intefacted KNX: * <sup>1</sup> L Loconnexion au SI n'est pas établie * 🖓 🍡 📷                                                                                                    |                                  |                        |                    |                  | •                  |                 |   |
| Nombre de voles     Nombre de voles     Nombre de vole                                                                                                    |                                  | Installation M         | Mesures            | <u>— E</u>       |                    |                 |   |
| Interface KNX: * ", Localhot + ", La connexion au SI n'est pas établie - 🖓 🍡 Intel                                                                                                    |                                  | Nom                    |                    | Туре             | Nombre d'appareils | Nombre de voies |   |
| Interface KNX: • '', Localhost • '', La connexion au Si n'est pas établie • 🖓 💽 📷                                                                                                    |                                  |                        |                    |                  |                    |                 |   |
| Interface KNX: - <sup>1</sup> , Localhost - <sup>1</sup> , La connexion au SI n'est pas établie - <sup>2</sup> <sup>1</sup> <sup>1</sup>                                                                                                    |                                  |                        |                    |                  |                    |                 |   |
| Interface KNX: • '', La connexion au SI n'est pas établie • 🖓                                                                                                    |                                  |                        |                    |                  |                    |                 |   |
| Interface KNX: + "L, Localhost + "L, La connexion au SI n'est pas établie + 🖓 🔷 🗤                                                                                                    |                                  |                        |                    |                  |                    |                 |   |
| Interface KNX: • ' Localhost • ' La connexion au SI n'est pas établie • 🖓 👘 📶                                                                                                    |                                  |                        |                    |                  |                    |                 |   |
| Interface KNX: • ' Localhost • ' La connexion au SI n'est pas établie • 🖓 👘 📶                                                                                                    |                                  |                        |                    |                  |                    |                 |   |
| Interface KNX: * ' Localhost * ' La connexion au SI n'est pas établie * 🖓 👘 mil                                                                                                    |                                  |                        |                    |                  |                    |                 |   |
| Interface KNX: * ' Localhost * ' La connexion au SI n'est pas établie * D                                                                                                    |                                  |                        |                    |                  |                    |                 |   |
| Interface KNX: * ' Localhost * ' La connexion au SI n'est pas établie * D                                                                                                    |                                  |                        |                    |                  |                    |                 |   |
| Interface KNX: * ' Localhost * ' La connexion au SI n'est pas établie * D                                                                                                    |                                  |                        |                    |                  |                    |                 |   |
| المterface KNX : • ٦, Localhost • ٦, La connexion au SI n'est pas établie • ۞ الله المعالية المعالية                                                                                                    |                                  |                        |                    |                  |                    |                 |   |
| Interface KNX: • 1, Localhost • 1, La connexion au SI n'est pas établie • D III                                                                                                    |                                  |                        |                    |                  |                    |                 |   |
| Interface KNX: • 1, Localhost • 1, La connexion au SI n'est pas établie • D III                                                                                                    |                                  |                        |                    |                  |                    |                 |   |
| Interface KNX: • 1, Localhost • 1, La connexion au SI n'est pas établie • 1 Interface KNX: • 1, Localhost • 1, La connexion au SI n'est pas établie • 1 Interface KNX: • 1, Localhost • 1, La connexion au SI n'est pas établie • 1 Interface KNX: • 1, Localhost • 1, La connexion au SI n'est pas établie • 1 Interface KNX: • 1, Localhost • 1, La connexion au SI n'est pas établie • 1 Interface KNX: • 1, Localhost • 1, La connexion au SI n'est pas établie • 1 Interface KNX: • 1 Interface KNX: • 1 Interface KNX                                                                                                    |                                  |                        |                    |                  |                    |                 |   |
| Interface KNX: * 1, Localhost * 1, La connexion au SI n'est pas établie * 2 null                                                                                                    |                                  |                        |                    |                  |                    |                 |   |
| Interface KNX: * 1, Localhost * 1, La connexion au SI n'est pas établie * 2 null                                                                                                    |                                  |                        |                    |                  |                    |                 |   |
| Interface KNX: * 1, Localhost * 1, La connexion au SI n'est pas établie * 2                                                                                                    |                                  |                        |                    |                  |                    |                 |   |
| Interface KNX: * 1, Localhost * 1, La connexion au SI n'est pas établie * 2     Interface KNX: * 1, Localhost * 1, La connexion au SI n'est pas établie * 2                                                                                                    |                                  |                        |                    |                  |                    |                 |   |
| Interface KNX : • ' Localhost • ' La connexion au SI n'est pas établie • 🖓 👘 mil                                                                                                    |                                  |                        |                    |                  |                    |                 |   |
| Interface KNX : • 1, Localhost • 1, La connexion au SI n'est pas établie • 🖓 👘 nul                                                                                                    |                                  |                        |                    |                  |                    | 11              |   |
|                                                                                                    |                                  | 2.                     |                    |                  |                    | 11              | , |
|                                                                                                    | Interface KNX : • * 14, Localhos | 2 · ), La connexion au | u SI n'est pas éta | blie + 🖓         |                    | 11              | , |

- A : Barre de menu principale
- B : Liste des liens
- C : Barre de menu
- D : Fenêtre des propriétés

- E : Liste des onglets
- F : Fenêtre des objets

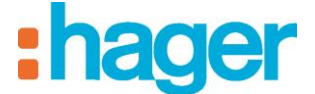

## 4.3 MENU GENERAL

Sélectionner le menu Général dans la barre de menu principale.

| ļ | 🚽 hager Energy |      |                      |   |  |  |  |
|---|----------------|------|----------------------|---|--|--|--|
|   | Gén            | éral | Configuration ?      |   |  |  |  |
| ľ |                | Séle | ction du serveur     |   |  |  |  |
| l | %              | Con  | figuration du serveu | r |  |  |  |
| I | -              | Gest | tion des données     | • |  |  |  |
| l | <u>-</u>       | Imp  | ort ETS              |   |  |  |  |
| l | $\odot$        | Quit | ter                  |   |  |  |  |
|   | _              |      |                      |   |  |  |  |

**Sélection du serveur** : Permet de sélectionner un serveur. La sélection est faite automatiquement au lancement de l'outil de configuration, mais il est possible d'en sélectionner un autre à partir de cette fenêtre.

Configuration du serveur : Permet de configurer les paramètres du serveur.

| Configuration     | du serveur                                                                                                  | ×                       |
|-------------------|----------------------------------------------------------------------------------------------------|-------------------------|
|                   |                                                                                                    |                         |
| Interface KNX     | Réglage de l'interface KNX<br>Non connecté                                                                  |                         |
|                   | Configurer l'horloge KNX Choisir le port USB                                                                | Configurer l'adresse    |
|                   | Boîtier d'ambiance activé.                                                                                  | Désactiver              |
| Accès internet    |                                                                                                    |                         |
|                   | Enregistrement et activation de l'accès Internet                                                            |                         |
|                   | Activation du portail                                                                                       | Publication des données |
| Configuration rés | seau local                                                                                                  |                         |
| <b>N</b>          | Modifier les paramètres IP                                                                                  |                         |
|                   | Adresse MAC: 00:24:C6:F0:2C:8F                                                                              | Paramètres réseau       |
|                   | Nom du périphérique: TJA4XX-F02C8F                                                                          | Configuration du nom    |
| Options régional  | es                                                                                                    |                         |
|                   | Modifier la date, l'heure et le fuseau horaire du serveur.<br>Configurer le lieu d'installation du serveur. |                         |
| 6                 | Configuration de la date                                                                                    | Latitude et Longitude   |
| Informations serv | veur                                                                                                    |                         |
|                   | Dernier démarrage: 04/02/2014 08:36:16                                                                      |                         |
|                   | Version: 0.29.0.0                                                                                           | Ressources du serveur   |
|                   | Version de la base de données: 1.0.1.75                                                                     |                         |
|                   | Version du système d'exploitation: Windows CE                                                               | Journal                 |
|                   | Firmware: Windows CE 6.0R3 for HagerBox v1.27                                                               | Redémarrer le serveur   |
|                   | Version de boot: EBOOT for HagerBox v4.03                                                                   |                         |
|                   |                                                                                                    | ОК                      |

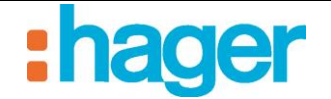

#### Interface KNX : Permet de configurer la connexion KNX.

*Configurer l'horloge KNX* ... : Permet de configurer une horloge de synchronisation KNX dont la date et l'heure seront envoyées à intervalle régulier et paramétrable.

| Fréquence d'envoi : | Permet de définir la fréquence d'envoi sur le bus KNX         |  |  |  |  |
|---------------------|---------------------------------------------------------------|--|--|--|--|
|                     | Valeur possible : 15min, 30min, 1h, 6h, 12h ou tous les jours |  |  |  |  |
| Format d'envoi :    | Permet de définir le format d'envoi sur le bus KNX            |  |  |  |  |

#### 1 adresse de groupe

| 😡 Horloge KNX                                                                                                    | ×                      |  |  |  |  |  |  |  |
|----------------------------------------------------------------------------------------------------|------------------------|--|--|--|--|--|--|--|
| Cette fenêtre vous permet de configurer une horloge de<br>synchronisation KNX dont la date et heure seront envoyées à<br>intervalle régulier paramétrable. |                        |  |  |  |  |  |  |  |
| Activer la diffusion de la date et heure du serveur sur le bus KNX                                                                                         |                        |  |  |  |  |  |  |  |
| Configuration de l'horloge                                                                                                    |                        |  |  |  |  |  |  |  |
| Fréquence d'envoi Une heure                                                                                                    |                        |  |  |  |  |  |  |  |
| Format d'envoi 1 adresse                                                                                                    | de groupe (8 octets) 🔹 |  |  |  |  |  |  |  |
| Configuration des adresses                                                                                                    |                        |  |  |  |  |  |  |  |
| Adresse KNX 1/1/56                                                                                                    |                        |  |  |  |  |  |  |  |
| 1                                                                                                    |                        |  |  |  |  |  |  |  |
|                                                                                                    |                        |  |  |  |  |  |  |  |
| ОК                                                                                                    | Annuler                |  |  |  |  |  |  |  |

1 adresse KNX pour la date et l'heure (8 octets)

|                                                                                                    | 6 1                             |  |  |  |  |  |  |
|----------------------------------------------------------------------------------------------------|---------------------------------|--|--|--|--|--|--|
| 😡 Horloge KNX                                                                                                    | ×                               |  |  |  |  |  |  |
| Cette fenêtre vous permet de configurer une horloge de<br>synchronisation KNX dont la date et heure seront envoyées à<br>intervalle régulier paramétrable. |                                 |  |  |  |  |  |  |
| Activer la diffusion de la date et heure du serveur sur le bus KNX                                                                                         |                                 |  |  |  |  |  |  |
| Configuration de l'horloge                                                                                                    |                                 |  |  |  |  |  |  |
| Fréquence d'envoi                                                                                                    | Une heure 🗸                     |  |  |  |  |  |  |
| Format d'envoi                                                                                                    | 2 adresses de groupe (3 octets) |  |  |  |  |  |  |
| Configuration des adresse                                                                                                    | Configuration des adresses      |  |  |  |  |  |  |
| Adresse pour la date                                                                                                    | 1/1/56                          |  |  |  |  |  |  |
| Adresse pour l'heure                                                                                                    | 1/1/57                          |  |  |  |  |  |  |
|                                                                                                    | OK Annuler                      |  |  |  |  |  |  |

2 adresses de groupe

2 adresses KNX Une pour la date (3 octets) et une pour l'heure (3 octets)

*Configurer l'adresse* ... : Permet de configurer l'adresse physique de l'interface KNX (valeur par défaut : 15.15.250).

| 😪 Configuration de l'adresse physique 🛛 💻 |                 |  |  |  |  |
|-------------------------------------------|-----------------|--|--|--|--|
| Adresse physique                          | 15 🚔 15 🌲 250 🖨 |  |  |  |  |
| ОК                                        | Annuler         |  |  |  |  |

**Boîtier d'ambiance ...**: Permet d'émettre les données d'historique des mesures sur le bus KNX lorsque le boîtier d'ambiance est connecté.

*Accès internet* : Permet de configurer les paramètres du portail hager-energy (pour plus de détails, voir le document "Accès distant").

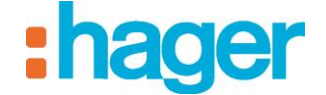

#### **Options régionales :**

*Date et heure, éphémérides* : Permet de configurer la date (si aucun serveur horaire n'est disponible sur le réseau). Il permet également de paramétrer la géolocalisation du serveur.

| Serveur de temps : | Permet de | renseigner | le | cas | échéant | l'adresse | du | serveur | de | temps |
|--------------------|-----------|------------|----|-----|---------|-----------|----|---------|----|-------|
|                    | internet. |            |    |     |         |           |    |         |    |       |

| 😺 Date    | et heure       |                   |               |                  |          | x  |
|-----------|----------------|-------------------|---------------|------------------|----------|----|
| – Changei | rdate et heu   | ire               |               |                  |          |    |
| Date      |                |                   |               | Heure            |          |    |
|           | mardi 🛛 🛛      | février 2014      |               | ]                | 11:43:46 | ÷  |
| Changer   | r de fuseau l  | noraire           |               |                  |          |    |
| (GMT+     | 01:00) Bruxe   | elles, Copenhagu  | ie, Madrid, F | Paris            |          | -  |
| 📝 Ajus    | ter l'horloge: | pour l'observatio | on automatiq  | ue de l'heure d' | été      |    |
| 🔽 Syn     | chroniser av   | ec un serveur d   | e temps Inter | rnet             |          |    |
| Serveu    | r de temps :   | 0.fr.pool.ntp.    | org           |                  |          |    |
|           |                |                   |               | OK               | Annul    | er |

*Information serveur* : Permet d'afficher les ressources du serveur ainsi que le journal d'erreur. Le redémarrage du serveur peut également être effectué depuis cette interface.

#### <u>Ressources du serveur</u> :

*Nombre d'appareil, de groupes*: indique le nombre de ressources utilisées et leur nombre maximal.

Nombre maximal de clients : indique le nombre de clients maximal pouvant se connecter.

*Taille des données de configuration* : indique l'espace utilisé pour le stockage des données de configuration.

*Espace dédié aux archives* : indique le pourcentage d'espace utilisé et l'espace maximal utilisable pour le stockage des archives.

Nombre de mesures: indique le nombre de mesures paramétrées et leur nombre maximal.

| Туре                                  | Limite   |  |
|---------------------------------------|----------|--|
| Nombre d'appareils :                  | 5/500    |  |
| Nombre de groupes :                   | 3/100    |  |
| Nombre maximal de clients:            | 30       |  |
| Taille des données de configuration : |          |  |
| Espace dédié aux archives :           | 0%/10 Mo |  |
| Nombre de mesures :                   | 6/100    |  |
|                                       |          |  |
|                                       |          |  |
|                                       |          |  |
|                                       |          |  |
|                                       |          |  |
|                                       |          |  |

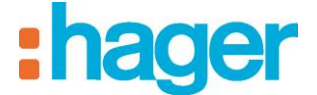

**Gestion des données** : Permet de gérer les archives de configuration des projets. Les fichiers d'archives de configuration possèdent le format .ddb et leur emplacement de stockage est défini par l'utilisateur lors de l'opération de sauvegarde.

| i 🔜 | ager Energy              |    |            |                                                    |
|-----|--------------------------|----|------------|----------------------------------------------------|
| Gé  | néral Configuration ?    | _  |            |                                                    |
|     | Sélection du serveur     |    | <b>e</b> 4 | <b>Xjouter 🔀</b> Supprimer 👍 Dupliquer 🛛 🥑 Appliqu |
| *   | Configuration du serveur | Pr | ropri      | étés                                               |
| . 🖘 | Gestion des données      |    |            | Restaurer à partir d'un périphérique USB           |
| Þ   | Import ETS               |    |            | Restaurer à partir d'un fichier                    |
| 8   | Quitter                  |    |            | Sauvegarder vers un périphérique USB               |
| -   |                          | T  |            | Sauvegarder dans un fichier                        |
|     |                          |    |            | Réinitialiser                                      |

- *Restaurer à partir d'un périphérique USB* : Permet de restaurer une configuration précédemment sauvegardée sur une clé USB branchée sur le serveur.
- *Restaurer à partir d'un fichier :* Permet de restaurer une configuration précédemment sauvegardée depuis le serveur, depuis un lecteur de disque défini par l'utilisateur.
- *Sauvegarder vers un périphérique USB* : Permet de sauvegarder la configuration courante sur une clé USB branchée sur le serveur.
- Sauvegarder dans un fichier : Permet de sauvegarder la configuration courante sur un lecteur de disque défini par l'utilisateur.
- NOTA : Il est conseillé d'effectuer une sauvegarde après toute modification de la configuration.
  - *Réinitialiser* : Permet de commencer un nouveau projet de configuration à partir d'un projet vierge. Les données sauvegardées ne sont pas supprimées.

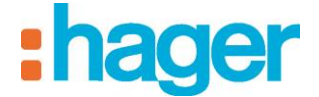

# 4.4 MENU CONFIGURATION

Sélectionner le menu Configuration dans la barre de menu principale.

| 🖬 hager Energy |                           |                            |  |  |  |  |
|----------------|---------------------------|----------------------------|--|--|--|--|
| Général        | Cor                       | figuration ?               |  |  |  |  |
| (C) Topole     |                           | Hexadécimal                |  |  |  |  |
| പ് 🔳           |                           | Adresses KNX sur 2 Niveaux |  |  |  |  |
|                | ✓                         | Adresses KNX sur 3 Niveaux |  |  |  |  |
| <b>X</b> Pro   | ✓ Fenêtre de Confirmation |                            |  |  |  |  |
|                |                           | English                    |  |  |  |  |
|                | ✓                         | Français                   |  |  |  |  |

Hexadécimal – 2 Niveaux – 3 Niveaux : Permet de choisir le format des adresses de groupes KNX.

**Fenêtre de Confirmation** : Permet d'activer/désactiver l'affichage des fenêtres de confirmation qui apparaissent avant validation des modifications.

Langages: Permet de paramétrer la langue du logiciel.

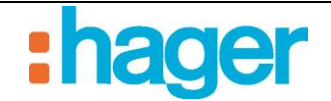

# 5. EXEMPLE DE CONFIGURATION D'UN PROJET

# 5.1 DEFINITION DE LA STRUCTURE DU PROJET

Afin de faciliter la compréhension, ce chapitre sera traité à l'aide d'un exemple concret.

Exemple d'un bâtiment avec 8 appartements de même format et un hall commun ayant les fonctions suivantes:

- Pour chaque appartement
  - o Compteur (Calorimétrique, électrique, volumétrique)
  - Thermostat chaud/froid
  - Commande de volet et d'éclairage
- Pour les communs
  - Compteur électrique
  - o Station météo

# 5.2 CREATION DE LA TOPOLOGIE

La topologie permet de définir l'architecture du projet. Elle se caractérise par 4 types :

- Le bâtiment
- Une partie de bâtiments
- Le logement
- Les communs

#### Pour créer la Bâtiment bleu :

- Cliquer sur Ajouter (1) dans la barre de menu puis cliquer sur Bâtiment,
- Renseigner **Bâtiment bleu** dans le champ **Nom** (2) de la fenêtre des propriétés,
- Cliquer sur **Appliquer** (3) dans la barre de menu pour valider la modification.

NOTA : Pour plus de détails concernant les autres champs de la fenêtre des propriétés, voir §.6.1.

| Date : 12/05/2014<br>6T 8209-00a                                                                                                    | MANUE<br>EXEM                               | L DE L'INSTALLATEUR<br>PLE DE CONFIGURATION | R HAGER-ENERGY<br>ON D'UN PROJET                                  | :hager          |
|----------------------------------------------------------------------------------------------------|---------------------------------------------|---------------------------------------------|-------------------------------------------------------------------|-----------------|
| Image: Provide the second state of the second state of | Ajoute<br>Propriétés<br>Installation<br>Nom | r Supprimer Dup iquer                       | Appliquer Annuler<br>4bb5-ab71-8f2d57df2396<br>Tombre d'appareils | Nombre de voies |
| 📕 Interface KNX : 👻 📜 SAVL                                                                                                    | HELDO-7T 👻 🗘 La conn                        | exion au SI n'est pas établie 🝷 🕑           | llu 🧶                                                             |                 |

Créer les parties **Appartement** et **Commun** suivant la même procédure. La structure du projet est la suivante :

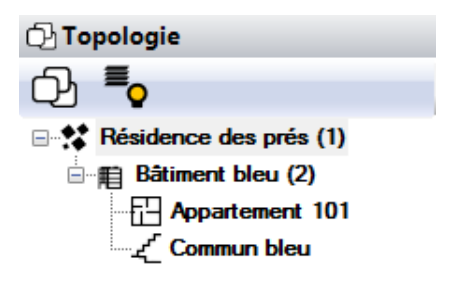

NOTA : Pour modifier le titre du programme (**Résidence des prés**), il suffit de renseigner le champ **Nom.** 

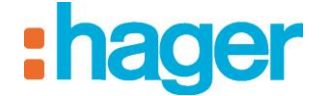

## 5.3 CREATION D'APPAREILS

Un appareil est un équipement connecté à un élément d'une installation KNX qui peut être commandé ou visualisé via le portail web tel que les éclairages, les volets, le chauffage, etc.

Pour créer l'appareil Compteur électrique :

- Sélectionner l'Appartement 101 (1) dans la liste des liens,
- Cliquer sur Ajouter (2) dans la barre de menu puis sélectionner la catégorie Gestion de l'énergie et cliquer sur l'appareil Compteur électrique,
- Renseigner **Compteur électrique 101** dans le champ **Nom** (3) de la fenêtre des propriétés,
- Cliquer sur **Appliquer** (4) dans la barre de menu pour valider la modification.

|                                              | 2 3 4                                                                  |                                        |
|----------------------------------------------|------------------------------------------------------------------------|----------------------------------------|
| 당 hager Energy                               |                                                                        |                                        |
| Général Configuration ?                      |                                                                        |                                        |
| 🗗 Topologie                                  | 💠 Ajouter 💦 Supprimer 🖺 Dupl quer 🚍 Test 🥥 Appliquer 😮 An              | nuler 📕 Voir les données KNX           |
| රු <b>ී</b> ං                                | Proprietes                                                             | •                                      |
| Résidence des prés (1) ■ # Bâtiment bleu (2) | Nom Compteur électrique - 101                                          |                                        |
| Appartement 101 (1)                          | Catégorie Gestion de l'énergie Type Compteur électric                  | ue                                     |
|                                              | Description                                                            |                                        |
| · ·                                          | Configuration Voie Prises Voie Autres Mesures                          |                                        |
| 1                                            | Configuration<br>Adresses KNX de l'appareil                            |                                        |
|                                              | Nom                                                                    | Valeur                                 |
|                                              | Energie électrique                                                     |                                        |
|                                              | Energie électrique pour la voie 1                                      | E                                      |
|                                              | Energie electrique pour la voie 2<br>Energie électrique pour la voie 3 |                                        |
|                                              | Energie électrique pour la voie 4                                      |                                        |
|                                              | Energie électrique pour la voie 5                                      |                                        |
|                                              | Energie électrique pour la voie 6                                      |                                        |
|                                              | Puissance électrique pour la voie 1                                    |                                        |
|                                              |                                                                        | · · · · · · · · · · · · · · · · · · ·  |
|                                              | Paramètres                                                             | r                                      |
|                                              | Nom                                                                    | Valeur                                 |
|                                              | Envoi des données d'historisation de la voie totale                    | Qui                                    |
|                                              | Lecture des indications d'état sur le bus KNX                          | Uniquement lors de la connexion au bus |
|                                              | Délai après envoi                                                      | 80                                     |
|                                              |                                                                        |                                        |
|                                              |                                                                        |                                        |
| ۰ III >                                      |                                                                        |                                        |
| <br>                                         |                                                                        |                                        |
|                                              |                                                                        |                                        |
| Interface KNX: 🔸 💪 SAVLHELDO-7T 🗸            | 💪 La connexion au SI n'est pas établie 👻 🖓 🔜 🗣                         | ::                                     |

-

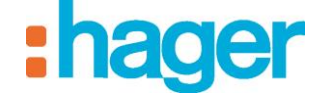

Indiquez les adresses de groupes (5) définies dans ETS pour chaque objet.

| 😡 hager Energy                                                                                                    |                                                                                                    | . 🗆 🗙 |
|----------------------------------------------------------------------------------------------------|----------------------------------------------------------------------------------------------------|-------|
| Général Configuration ?                                                                                                    |                                                                                                    |       |
| 🕑 Topologie                                                                                                    | 🛛 💠 Ajouter 🛛 X Supprimer 🖺 Dupliquer 🚍 Test 🛛 🥑 Appliquer 😒 Annuler 黒 Voir les données KNX                                                                                                    |       |
| 수 号                                                                                                    | Propriétés                                                                                                    | -     |
| • ★ Résidence des prés (1)         • ★ Résidence des prés (2)         • ↓ Bâtiment bleu (2)         • ↓ Appartement 101 (1)         • ↓ Compteur électrique         • ↓ Compteur électrique         • ↓ Compteur élec | Propriétés         Nom       Compteur électrique - 101         Catégorie       Gestion de l'énergie       Type       Compteur électrique         Leu       Apartement 101       Description         Configuration       Voie Prises       Voie Autres       Mesures         Configuration       Voie Prises       Voie Autres       Mesures         Configuration       Voie Prises       Voie Autres       Mesures         Configuration       Voie Prises       Voie Autres       Mesures         Configuration       Voie Prises       Voie Autres       Mesures         Adresses KNX de l'appareil       Voie Prises       Voie Prises       Voie Prises         Nom       Lencrip électrique pour la voie 1       10//3       10//3       10//3         Energie électrique pour la voie 3       Energie électrique pour la voie 4       Energie électrique pour la voie 5       Energie électrique pour la voie 6       10//2       10//7       7         Paramètres       Nom       Valeur       Valeur       10//7       7         Paramètres       Nom       Valeur       Oui       0ui       10//2       10//2       10//2       10//2       10//2       10//2       10//2       10//2       10//2       10//2       10//2 <th></th> |       |
| <u>، الم</u>                                                                                                    |                                                                                                    |       |
| I<br>Interface KNX: → \ SAVLHELDO-7T →                                                                                                    | ) ]<br>→ "L, La connexion au SI n'est pas établie → 🖓 🔜 🗣 🔜 🗤                                                                                                    |       |

Créer tous les appareils définis préalablement (voir §5.1) suivant la même procédure en associant le nom de l'appareil (3) au type d'appareil ainsi que les adresses de groupes. Le tableau cidessous détaille les noms et les types d'appareils à associer.

| Nom de l'appareil (3)               | Catégorie / type d'appareil                    |
|-------------------------------------|------------------------------------------------|
| Appartement 101                     |                                                |
| Compteur électrique - 101           | Gestion de l'énergie / Compteur électrique     |
| Compteur calorimétrique - 101       | Gestion de l'énergie / Compteur calorimétrique |
| Compteur volumétrique - 101         | Gestion de l'énergie / Compteur volumétrique   |
| Eclairage cuisine - 101             | Eclairage / Lumière                            |
| Eclairage salon/salle à manger -101 | Eclairage / Lumière                            |
| Volet cuisine - 101                 | Volet / Volet                                  |
| Volet salon/salle à manger -101     | Volet / Volet                                  |
| Thermostat chauffage - 101          | Chauffage Climatisation / Thermostat chaud     |
| Commun                              |                                                |
| Compteur électrique - Commun        | Gestion de l'énergie                           |
| Station Météo - Commun              | Capteur / Station météo                        |

| Date : 12/05/2014<br>6T 8209-00a | MANUEL DE L'INSTALLATEUR HAGER-ENERGY | <b>hager</b> |
|----------------------------------|---------------------------------------|--------------|
|                                  | EXEMPLE DE CONFIGURATION D'UN PROJET  |              |

| 🗟 hager Energy                                                                                                    |                                                                                            |
|----------------------------------------------------------------------------------------------------|--------------------------------------------------------------------------------------------|
| Général Configuration ?                                                                                                    |                                                                                            |
| 🔂 Topologie                                                                                                    | 🗣 Ajouter 🗙 Supprimer 🕼 Dupliquer 🚍 Test \mid 📀 Appliquer ⊗ Annuler 🔝 Voir les données KNX |
| £ <b>€</b>                                                                                                    | Propriétés                                                                                 |
| Résidence des prés (1)     Bâtiment Ibleu (2)     Compteur calorimétrique - 101     Compteur volumique - 101     Compteur volumique - 101     Edairage salon/salle à manger -101     Volet salon/salle à manger -101     Volet salon/salle à mang | Propriétés                                                                                 |
| <mark></mark>                                                                                                    |                                                                                            |
|                                                                                                    |                                                                                            |
| 📕 Interface KNX : 👻 📜 SAVLHELDO-7T 👻 📜 La co                                                                                                    | nexion au SI n'est pas établie - 🖓 🗾 🗣 🔜 🖬                                                 |

# 5.4 DUPLICATION DES LOGEMENTS

Dès que le paramétrage du premier appartement a été effectué, il suffit de le dupliquer autant de fois que d'appartement (pour notre exemple 8 appartements).

Pour dupliquer un logement:

- Sélectionner l'Appartement 101 (1) dans la liste des liens,
- Cliquer sur **Dupliquer** (2) dans la barre de menu.

Nota : Chaque appui sur le bouton dupliquer créera une copie de l'appartement.

|                                                |                           |              | 2                            |                         |                                |                                              |                                       |
|------------------------------------------------|---------------------------|--------------|------------------------------|-------------------------|--------------------------------|----------------------------------------------|---------------------------------------|
| 🕞 hager Energy                                 |                           |              |                              |                         |                                |                                              |                                       |
| Général Configuration ?                        |                           |              |                              |                         |                                |                                              |                                       |
| 🔁 Topologie                                    | 🍦 Ajouter 🛛 🗙 Sup         | oprimer 🖞    | Dupliquer Appliquer          | 🛞 Annuler               |                                |                                              |                                       |
| · · · · · · · · · · · · · · · · · · ·          | Propriétés                |              |                              |                         |                                |                                              | -                                     |
|                                                | Nom                       | A            | Appartement 101              |                         |                                |                                              |                                       |
| E Bâtiment bleu (2)                            | Desc                      | ription      |                              |                         |                                |                                              |                                       |
| ⊕                                              | Ident                     | ifiant fo    | d37a3e7-aefc-48f0-858b-1d21a | 57a7264                 |                                |                                              |                                       |
|                                                | Genr                      | e L          | ogement                      |                         |                                |                                              |                                       |
|                                                |                           |              |                              |                         | line (                         |                                              |                                       |
|                                                |                           |              |                              |                         |                                |                                              |                                       |
| 1                                              | Mesures                   |              |                              |                         |                                |                                              |                                       |
|                                                | 🛛 🍚 Ajouter 👻 🗙 S         | upprimer     | 📝 Modifier 📝 Usage 👻         | 😼 Effacer les données   | 🕏 Rafraîchir   🐻 Activer 📲     | Désactiver                                   |                                       |
|                                                | Di Appareil               |              | D∉ Propriété                 | Usage                   | Identifiant du lot             | ldentifiant voie index                       | Identifiant voie cumul jour           |
|                                                | 😣 Compteur calorimét      | trique - 101 | Energie                      | Chauffage               | fd37a3e7-aefc-48f0-858b-1d21a5 | 57a7264 ecb0e4b5-c39d-4f8f-96fe-c5fa538e73de | 5f139fea-277c-4bf6-a6d1-6a0853a33aa   |
|                                                | Compteur électriqu        | e - 101      | Energie avec tarifs - Autres | Autres                  | fd37a3e7-aefc-48f0-858b-1d21a5 | 57a7264 2b55922cfe48-4ae7-8a96-ba0999d3927a  | de5d7dac-6d83-4473-a053-d6b368cc52    |
|                                                | Compteur électriqu        | e - 101      | Energie avec tarifs - Prises | Prises                  | fd37a3e7-aefc-48f0-858b-1d21a5 | 57a7264 b38803ba-6ae7-4250-a0bd-d0205576d0ff | 374a583e-55c8-4c9b-8a41-aa55aac933    |
|                                                | 😣 Compteur électriqu      | e - 101      | Energie avec tarifs - Total  | Consommation électrique | fd37a3e7-aefc-48f0-858b-1d21a5 | 57a7264 1a04c791-d91f-47d1-bfe8-530d8f8fd074 | f9bc133c-d07b-442b-a0d7-3ac53faebb1   |
|                                                | 😣 Compteur volumiqu       | ie - 101     | Volume                       | Volume de gaz           | fd37a3e7-aefc-48f0-858b-1d21a5 | 57a7264 b9706e6e-0805-4f04-ab3a-0297c3e6551d | 1 79638389-6452-4f62-96bb-ea9f5b49256 |
|                                                | 😣 Thermostat chauffa      | age - 101    | Température                  | Température             | fd37a3e7-aefc-48f0-858b-1d21a5 | 57a7264 0be2b885-0335-4a92-af3b-aa32664dcbc4 | ł                                     |
|                                                |                           |              |                              |                         |                                |                                              |                                       |
|                                                |                           |              |                              |                         |                                |                                              |                                       |
|                                                |                           |              |                              |                         |                                |                                              |                                       |
|                                                |                           |              |                              |                         |                                |                                              |                                       |
|                                                |                           |              |                              |                         |                                |                                              |                                       |
|                                                |                           |              |                              |                         |                                |                                              |                                       |
|                                                |                           |              |                              |                         |                                |                                              |                                       |
|                                                |                           |              |                              |                         |                                |                                              |                                       |
|                                                |                           |              |                              |                         |                                |                                              |                                       |
|                                                |                           |              |                              |                         |                                |                                              |                                       |
| <u>♀</u> ·                                     |                           |              |                              |                         |                                |                                              | ,                                     |
| 📕 Interface KNX : 👻 📜 SAVLHELDO-7T 🍷 📜 La conr | nexion au SI n'est pas ét | tablie 🗕 🗘   |                              | uil 📒                   |                                |                                              |                                       |

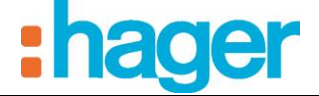

Au terme des duplications, il faut renommer les différents logements et appareils et saisir les différentes adresses de groupes.

La structure du programme est la suivante :

| 😪 hager Energy                                 |                                          |                                   |                         |                                      |                                      |                                     |
|------------------------------------------------|------------------------------------------|-----------------------------------|-------------------------|--------------------------------------|--------------------------------------|-------------------------------------|
| Général Configuration ?                        |                                          |                                   |                         |                                      |                                      |                                     |
| 🖓 Topologie                                    | 🕴 💠 Ajouter 🛛 🗙 Supprimer 🛃              | Dupliquer O Appliquer             | 🛞 Annuler               |                                      |                                      |                                     |
| -Ch <b>I</b> _                                 | Propriétés                               |                                   |                         |                                      |                                      |                                     |
|                                                |                                          |                                   |                         |                                      |                                      |                                     |
| Bitiment bleu (9)                              | Nom A                                    | ppartement 108                    |                         |                                      |                                      |                                     |
| E Appartement 101 (8)                          | Description                              |                                   |                         |                                      |                                      |                                     |
| Appartement 102 (8)                            | Identifiant a                            | ebc6e92-20f4-4963-933d-d5c3       | 2f37387d                |                                      |                                      |                                     |
| Appartement 103 (8)                            | Genre                                    | ogement                           |                         |                                      |                                      |                                     |
| Appartement 104 (8)                            |                                          |                                   |                         | I .                                  |                                      |                                     |
| Appartement 105 (8)                            |                                          |                                   | •                       |                                      |                                      |                                     |
| Appartement 106 (8)                            | Mesures                                  |                                   |                         |                                      |                                      |                                     |
|                                                | Aiouter - X Supprimer                    | Modifier 🐻 Usage 🗸                | Effacer les données     | 😤 Rafraîchir 🛛 🐻 Activer 🔚 Désact    | iver                                 |                                     |
| Compteur calorimétrique - 108                  | Di Appareil                              | Dr. Propriété                     | Usage                   | Identifiant du lot                   | Identifiant voie index               | Identifiant voie cumul iour         |
| Compteur électrique - 108                      | Compteur calorimétrique - 108            | Energie                           | Chauffage               | aebc6e92-20f4-4963-933d-d5c32f37387d | ccfd4306-9560-4f8e-8ac0-d004a51ca96f | 9e3cd42d-edcc-4ca3-8e07-3b0aa10cd   |
| Compteur volumique - 108                       | Compteur électrique - 108                | Energie avec tarifs - Autres      | Autres                  | aebc6e92-20f4-4963-933d-d5c32f37387d | d8edaae4f075-41dc-b18f-1a2ae5a105d2  | 2f037d39-84f8-4e37-9012-3ec51d1e68k |
|                                                | Compteur électrique - 108                | -<br>Energie avec tarifs - Prises | Prises                  | aebc6e92-20f4-4963-933d-d5c32f37387d | 7a926036-ee1f-4b20-8adb-11ce7b666e25 | 00b6fccf-fd1c-4241-be8b-645d107712c |
| 🚆 Eclairage salon/salle à manger -108          | Compteur électrique - 108                | Energie avec tarifs - Total       | Consommation électrique | aebc6e92-20f4-4963-933d-d5c32f37387d | 692894d4-bebb-4555-aed3-2dd5ff8b98f7 | 1269897a-a8c1-485a-8fd7-038af44d88k |
| Thermostat chaud - 108                         | Compteur volumique - 108                 | Volume                            | Volume de gaz           | aebc6e92-20f4-4963-933d-d5c32f37387d | 2b4152ad-f5eb-4b32-b4b8-7d4512d3e5d1 | e2634aed-5c64-4eeb-82cd-50066c8a6   |
| Volet cuisine - 108                            | S Thermostat chaud - 108                 | Température                       | Température             | aebc6e92-20f4-4963-933d-d5c32f37387d | 773bace4-7ada-456d-9753-63a9bfb8bb04 |                                     |
| Volet salon/salle à manger -108                |                                          |                                   |                         |                                      |                                      |                                     |
|                                                |                                          |                                   |                         |                                      |                                      |                                     |
|                                                |                                          |                                   |                         |                                      |                                      |                                     |
|                                                |                                          |                                   |                         |                                      |                                      |                                     |
|                                                |                                          |                                   |                         |                                      |                                      |                                     |
|                                                |                                          |                                   |                         |                                      |                                      |                                     |
|                                                |                                          |                                   |                         |                                      |                                      |                                     |
|                                                |                                          |                                   |                         |                                      |                                      |                                     |
|                                                |                                          |                                   |                         |                                      |                                      |                                     |
|                                                |                                          |                                   |                         |                                      |                                      |                                     |
| <mark>ර</mark> ු •                             | •                                        |                                   |                         |                                      |                                      | •                                   |
| ■ Interface KNX: + 勹, SAVLHELDO-7T + 勹, La cor | ,<br>nnexion au SI n'est pas établie 🔹 🖓 | =0                                | ul <b>see</b>           |                                      |                                      |                                     |

Dès que le paramétrage du programme a été effectué, il faut synchroniser les données avec le portail hager-energy.com.

- Cliquer sur l'onglet **Général** dans la barre de menu.
- Cliquer sur Configuration du serveur.
- Cliquer sur **Publication des données** pour synchroniser les données.

Le résultat sera visible 3 minutes plus tard sur le portail hager-energy.com.

| 🔚 Vue du programme - Hag 🗙 🔚                                                                                                    |                   |
|----------------------------------------------------------------------------------------------------|-------------------|
| ← → C 🔒 https://www.hager-energy.com/RealEstate/Topology                                                                                                    | ල දු 🔄            |
| Marketing-Saverne                                                                                                    | :hager            |
| Bienvenue sur le portail hager energy                                                                                                    | Compe             |
| Gestion exploitant                                                                                                    | \$ <sup>6</sup> ~ |
| Dans la zone Marketing-Saverne     Bâtiment bleu                                                                                                    |                   |
| Dans la zone Bâtiment bleu     Appartement 101     Appartement 102     Appartement 103     Appartement 104     Appartement 105                                                                                                    | Appartement 106   |
| Dans la zone Appartement 101      Appareils :     Compteur électrique - 101     Compteur volumique - 101     Compteur volumique - 101     Eclarage cusine - 101     Eclarage cusine - 101     Volet cusine - 101     Volet salon/salle à manger - 101     Thermostat chauffage - 101 |                   |
| © 2014 - hager - Tous droits réservés                                                                                                    |                   |

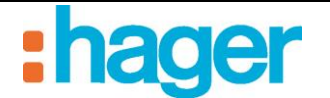

# 5.5 IMPORT D'UN PROJET ETS

Le logiciel permet d'importer un paramétrage à partir d'un fichier de sauvegarde ETS (\*.knxproj).

## 5.5.1 PROJET ETS

#### **Exporter un projet ETS**

Depuis ETS, il est possible d'exporter un projet contenant l'ensemble des informations des produits et des adresses de groupe.

Pour exporter un fichier \*.knxproj :

- Sélectionner l'onglet **Projets**(1),
- Sélectionner dans la liste le projet à exporter (2),
- Cliquer sur **Exporter...** (3).
- Entrer le nom du fichier pour la sauvegarde.

|                                                                                                    |                                                                                               | 1                                               |                           |                                                                                                    |                                                                                                    |                      |
|----------------------------------------------------------------------------------------------------|-----------------------------------------------------------------------------------------------|-------------------------------------------------|---------------------------|----------------------------------------------------------------------------------------------------|----------------------------------------------------------------------------------------------------|----------------------|
| <b>≇</b> ETS4™ - Résidence des prés                                                                                                    |                                                                                               |                                                 |                           |                                                                                                    |                                                                                                    |                      |
| ETS Editer Espace de travail Programm                                                                                                    | nation Diagnostic Extras                                                                      | Fenêtre Aide                                    |                           |                                                                                                    |                                                                                                    |                      |
| Actions Rapides  Changer Base de Données Changer la base de données courante  Nouveau Projet Créer un nouveau projet à partir de zéro  Nouveau Projet (Assistant) Créer un nouveau projet en utilisant l'assistant  Diagnostic Diagnostic Duard les putils de diagnostic | Vue d'ensemble<br>Vue d'ensemble<br>Ouvr<br>Résidence des prés                                | Projets Ca<br>ir Effacer Ca<br>2/14/20:         | ier Em Impo<br>14 3:41 PM | Base de données Par<br>rter E Exporter<br>Inconnu e<br>3                                           | Contraction and the second second se | Trouver P            |
| Informations Participant<br>Adresses Individuelles<br>Décharger participant<br>Moniteur de Bus<br>Moniteur de Groupe<br>Outil de Diagnostic                                                                                                    | Détails: Résidence des p     Général Journal de     Nom:                                      | projet Fichiers de projet<br>Résidence des prés | ]                         | Mot de passe:                                                                                      |                                                                                                    | Changer              |
| Importer Données<br>Importer projets ou produits<br>Importer Produits<br>Importer Produits                                                                                                    | Numéro de projet:<br>Numéro de contrat:<br>Date de début:<br>Date de fin:<br>Dernier modifié: | 2/14/2014 15<br>15<br>2/14/2014 3:41 PM         |                           | Mot de passe BAU:<br>Codepage:<br>Style d'adresse de gro<br>Libre<br>Deux niveaux<br>Trois niveaux | Langage Système Windows                                                                                                    | Changer<br>s         |
| Sortie<br>Ferme ETS<br>Projets récents<br>Résidence des prés<br>Programme x<br>IDEE/CACHAN<br>KNXNG Item Version                                                                                                    | Date d'importation:<br>Statut:<br>Commentaire:                                                | Inconnu                                         | <b>v</b>                  | Cacher la dimens                                                                                   | ion d'adresse de groupe éten                                                                                                    | due pour les plugins |
| KNXNG Item Version 1/2                                                                                                    |                                                                                               |                                                 | u u <u>u</u>              |                                                                                                    |                                                                                                    |                      |

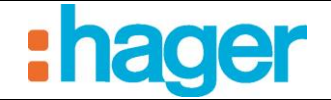

## 5.5.2 IMPORTER UN PROJET ETS

Pour importer un projet ETS :

- Cliquer sur l'onglet Général dans la barre de menu.
- Cliquer sur Import ETS
- Nota: Si un paramétrage était déjà présent, le serveur se réinitialisera avant de lancer l'importation.
  - Renseigner le numéro du programme et les commentaires (facultatif).
  - Cliquer sur suivant pour continuer

| 🙀 Import projet KNX |                     |             |                     | ×       |
|---------------------|---------------------|-------------|---------------------|---------|
| 0001                | Import projet KNX   |             |                     |         |
|                     | Nom du projet       | Programme x |                     |         |
|                     | Numéro du programme |             |                     |         |
| Ý                   | Date de création    | 06/02/2013  |                     |         |
|                     | Commentaires        |             |                     |         |
|                     |                     |             |                     |         |
|                     |                     |             |                     |         |
|                     |                     |             |                     |         |
|                     |                     |             |                     |         |
|                     |                     |             |                     |         |
|                     |                     |             |                     |         |
|                     |                     |             |                     |         |
| State of the second |                     |             | Defections Contract | Annular |
|                     |                     |             | Precedent           | Annuler |

Le programme décrit le contenu du projet.

- Cliquer sur suivant pour continuer

| 😡 Import projet KNX |                                                           |                   | ×       |
|---------------------|-----------------------------------------------------------|-------------------|---------|
| Description du p    | installation KNX<br>Nombre de bâtiments<br>Nombre de lots | 2                 |         |
|                     | Nombre d'appareils<br>Nombre d'adresses de groupe         | 70<br>2423        |         |
|                     | Installation<br>Nombre de voies<br>Nombre de serveurs     | 86                |         |
|                     |                                                           | Précédent Suivant | Annuler |

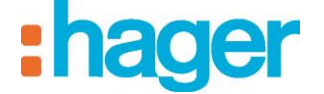

- Sélectionner les appareils et les mesures à créer selon le paramétrage désiré.
- Cliquer sur **suivant** pour continuer

| 😡 Import projet KNX |                                                                                                    | ×               |
|---------------------|----------------------------------------------------------------------------------------------------|-----------------|
| Import projet KNX   | Sélectionner les appareils et les mesures à créer<br>Lumière<br>Volet<br>Sorie binaire<br>GUIThermonète<br>GUIThermonète<br>GUIThermonète<br>GUIThermonète<br>GUIThermonète<br>GUIThermonète<br>GUIThermonète<br>GUITHERMONÈ<br>Compteur électrique<br>GUITHERMONÈ<br>Compteur calorimétrique |                 |
|                     | Précédent                                                                                                    | Suivant Annuler |

- Sélectionner les logements et les appareils à créer selon la capacité du serveur. Les bargraphes indiquent le taux d'occupation du paramétrage au niveau du serveur.
- Cliquer sur **suivant** pour continuer

|                                                                                                    |   | Regioner           |             |
|----------------------------------------------------------------------------------------------------|---|--------------------|-------------|
| Programme x                                                                                                    | - | Piogramme          |             |
| Batiment bleu                                                                                                    |   | Nom                | Programme x |
|                                                                                                    |   |                    |             |
| 1.2.0 · I nemostat + boutons poussoirs                                                                                                    |   | Commentaires       |             |
| I.2.3 · Passerelle Lentree impulsions                                                                                                    | = |                    |             |
| <ul> <li>I.2.11 - 2 softies 4A eclairage volet roulant/store VML</li> <li>I.2.12 1 settie 4A éclairage executión</li> </ul>                                                                                                    |   |                    |             |
| 1.2.12 - 1 solite 4A ectaliage encastree                                                                                                    |   |                    |             |
| 1.2.13 - Indicateur de consommation                                                                                                    |   |                    |             |
| I.2.14 - Passelelle 2 entrees impulsions                                                                                                    |   |                    |             |
| 1215. Thermostatic beutene permasire                                                                                                    |   |                    |             |
| 1 216 - Passerelle 1 entrée impulsions                                                                                                    |   |                    |             |
| 1.2.10 1 disercice 1 en des impulsions                                                                                                    |   | Identifiant        |             |
|                                                                                                    |   |                    |             |
| 1 2 21 - Passerelle 2 entrées impulsions                                                                                                    |   |                    |             |
| APPART 1112 [Partiel]                                                                                                    |   | Nombre d'appareils | 81          |
| 1.2.1 · Thermostat + boutons poussoirs                                                                                                    |   | Mandan da color    | 07          |
| 1.2.2 - Passerelle 1 entrée impulsions                                                                                                    |   | Nombre de Voles    | 37          |
| i.2.4 - 2 sorties 4A éclairage volet roulant/store VMC                                                                                                    |   |                    |             |
| ia- ☑ 1.2.5 · 1 sortie 4A éclairage encastrée                                                                                                    |   |                    |             |
| i I.2.6 - Indicateur de consommation                                                                                                    |   |                    |             |
| 1.2.7 · Passerelle 2 entrées impulsions                                                                                                    |   |                    |             |
| 🖨 🔽 🔂 APPART 1113                                                                                                    |   |                    |             |
| A DOD Themselves have a service of the service of the service of t |   |                    |             |

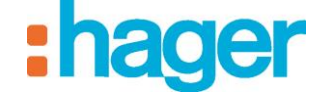

Le programme résume le nombre d'éléments à importer.

- Cliquer sur **Terminer** pour achever l'importation.

| Import projet KNX |                     |                          |                    |         |
|-------------------|---------------------|--------------------------|--------------------|---------|
| Résumé            |                     |                          |                    |         |
|                   | Nom du projet       | Programme x              |                    |         |
|                   | Numéro du programme |                          |                    |         |
|                   | Serveur             | WGQV2LWVM2WFKXM3FBN99167 |                    |         |
|                   | Nombre de bâtiments | 1                        |                    |         |
|                   | Nombre de lots      | 9                        |                    |         |
|                   | Nombre d'appareils  | 81                       |                    |         |
|                   | Nombre de voies     | 97                       |                    |         |
|                   |                     |                          |                    |         |
|                   |                     |                          |                    |         |
|                   |                     |                          |                    |         |
|                   |                     |                          | Précédent Terminer | Annuler |

Au terme de l'importation, le logiciel affiche le contenu du programme importé.

| ppologie 🛛 🕴 🎲 Ajouter  | 🗙 Supprimer 🛄 Dupliquer - | 🕑 Appliquer 🛞 Annuler |                 |
|-------------------------|---------------------------|-----------------------|-----------------|
| Propriétés              |                           |                       |                 |
| Programme x (1)         | Nom Programme             |                       |                 |
| ■ Bâtiment bleu (9)     | Description               |                       |                 |
|                         | Identifiant               |                       |                 |
|                         | Sente Programme           |                       |                 |
|                         |                           |                       |                 |
|                         | 아 💶                       |                       | 111             |
| APPART 1121 (9)         |                           |                       |                 |
| APPART 1122 (9)     Nom | Tupe                      | Nombre d'appareils    | Nombre de voies |
| APPART 1123 (9)         | Logement                  | 10                    | 11              |
|                         | Logement                  | 9                     | 11              |
| APPART 1112             | Logement                  | 10                    | 11              |
| APPART 1113             | Logement                  | 8                     | 10              |
|                         | Logement                  | 8                     | 10              |
| APPART 1121             | Logement                  | 9                     | 11              |
| APPABT 1122             | Logement                  | 9                     | 11              |
| APPABT 1123             | Logement                  | 9                     | 11              |
| APPART 1124             | Logement                  | 9                     | 11              |
|                         | Logement                  | 3                     |                 |
|                         |                           |                       |                 |
|                         |                           |                       |                 |
|                         |                           |                       |                 |
|                         |                           |                       |                 |
|                         |                           |                       |                 |
|                         |                           |                       |                 |
|                         |                           |                       |                 |
|                         |                           |                       |                 |

Nota : Toute modification du programme peut être effectuée manuellement à ce stade.

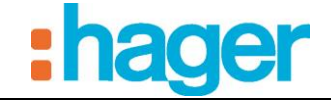

Dès que le paramétrage du programme a été effectué, il faut synchroniser les données avec le portail hager-energy.com.

- Cliquer sur l'onglet **Général** dans la barre de menu.
- Cliquer sur **Configuration du serveur.**
- Cliquer sur **Publication des données** pour synchroniser les données.

En se connectant au programme sur le portail hager-energy.com, le paramétrage suivant apparait :

| 🖁 Vue du programme - Hag 🗴 🔼                                                                                                    |                           |
|----------------------------------------------------------------------------------------------------|---------------------------|
| ← → C Attps://www.hager-energy.com/RealEstate/Topology                                                                                                    | @ ☆] ≡                    |
| Marketing-Saverne<br>Bienvenue sur le portail hager energy                                                                                                    | <b>compte</b> Déconnexion |
| Vue du programme         Image: Serveur →         Gestion exploitant                                                                                                    | \$ <sup>0</sup> -         |
| Dans la zone Marketing-Saverne     Bâtiment bleu                                                                                                    |                           |
| Dans la zone Bâtiment bleu     APPART 101     APPART 1111     APPART 1112     APPART 1113                                                                                                    | BAPPART 1114 BAPPART 1121 |
| Dans la zone APPART 101     Appareils :         Thermostat + boutons poussoirs         Passerelle 1 entrée impulsions - Energie Voie 1         1 sortie 4A éclairage encastrée - Sortie 1         Indicateur de consommation         Indicateur de consommation - Temperature         Indicateur de consommation - Voie 1         Indicateur de consommation - Voie 2         Indicateur de consommation - Voie 3         Passerelle 2 entrées impulsions - Energie Voie 1         Passerelle 2 entrées impulsions - Energie Voie 2 |                           |
| © 2014 - hager - Tous droits réservés                                                                                                    |                           |

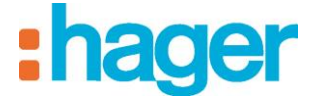

# 6. FONCTIONS AVANCEES DE L'OUTIL DE CONFIGURATION

## 6.1 **PROPRIETES DU PROGRAMME**

A la création d'un **Programme** (voir §.5.1), il est possible de renseigner des champs supplémentaires dans la fenêtre des propriétés :

- **Description** (1) : Permet de décrire plus précisément le groupe.
- **Identifiant** (2) : Permet de saisir le nom du programme permettant de s'identifier au niveau du serveur mutualisé.

| Propriétés      |                    |
|-----------------|--------------------|
| Nom             | Résidence des prés |
| Description     |                    |
| A 2 Identifiant | Programme des prés |
| Genre           | Programme          |
| 3 —             |                    |

- **Bargraphe** (3) : Permet de visualiser l'état de la capacité mémoire du serveur en fonction des appareils paramétrés.

| Symboles | Description                                                                                    | Nombre maximal |
|----------|------------------------------------------------------------------------------------------------|----------------|
| þ        | Nombre d'élément qui constitue le programme (bâtiment, partie de bâtiment, logement et commun) | 100            |
| ≣₽       | Nombre d'appareil paramétré                                                                    | 500            |
| ml       | Nombre de compteur paramétré                                                                   | 100            |

Nota : Lorsque la capacité maximale de l'un des types d'appareils est dépassée, le bargraphe passe en rouge. Il faut modifier le paramétrage afin de respecter la capacité mémoire du serveur et utiliser un serveur supplémentaire pour poursuivre la configuration.

Date : 12/05/2014 6T 8209-00a

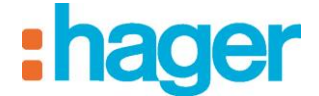

# 6.2 TOPOLOGIE

Cette partie permet de visualiser le projet de deux manières :

- Selon l'architecture du bâtiment en cliquant sur

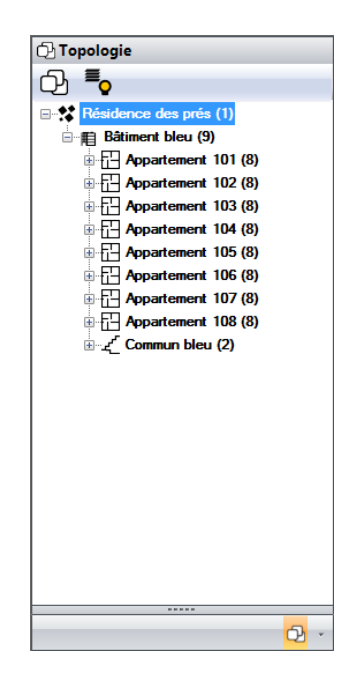

- Selon le type d'appareil en cliquant sur

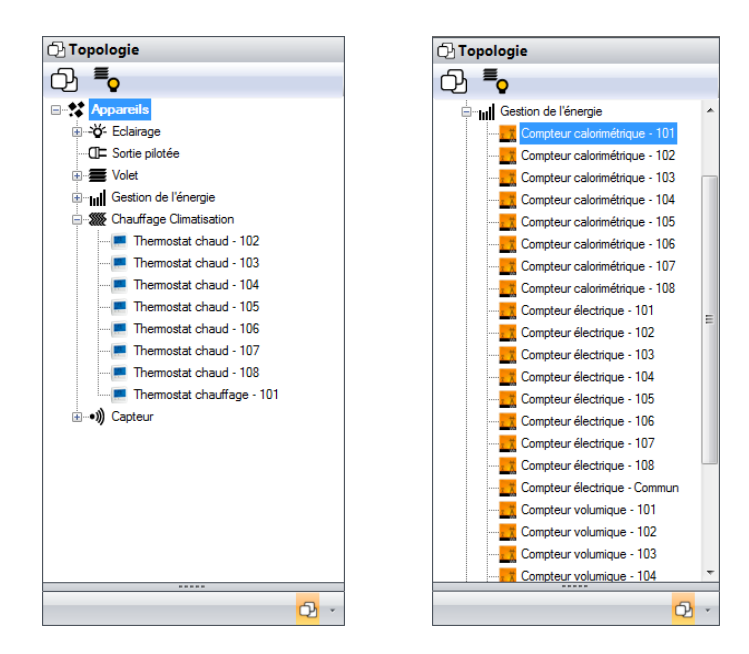

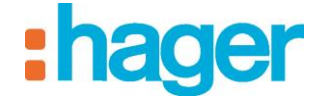

# 6.3 CREATION DES LIENS KNX

A partir d'un fichier de paramétrage exporté sous ETS, il est possible de récupérer les adresses de groupe afin de les importer dans l'outil de configuration et d'établir les liens KNX.

#### 6.3.1 PROJET ETS

#### **Exporter un projet ETS**

#### Export OPC (fichier esf) :

Depuis ETS, il est possible d'exporter un fichier OPC contenant l'ensemble des informations des adresses de groupe.

Pour exporter un fichier esf :

- Cliquer sur **Extras** puis sur **Export OPC** dans la barre de menu et sélectionner le chemin de sauvegarde du fichier.

| ETS   | Edit | View | Commission | ning | Diagnostics | Extra   | as Window Help  |        |
|-------|------|------|------------|------|-------------|---------|-----------------|--------|
| A New |      | 🍖 do | se Project | 6    | Print       |         | Export OPC      | View 👻 |
|       |      |      |            |      |             | $\cong$ | Replace Product |        |

#### Importer un projet ETS

Pour importer un projet ETS :

- Sélectionner un appareil (1) dans la liste des liens,
- Cliquer sur Voir les données KNX (2) dans la barre de menu puis sélectionner Configurées par ETS.

| Général       Configuration         Propologie       Image: Configuration         Image: Configuration       Image: Configuration         Image: Configuration       Image: Configuration         Image: Configuration       Configuration         Image: Configuration       Configuration         I                                                                                                    | 😡 hager Energy                                                                                                    |                                                                                                    |  |  |  |  |
|----------------------------------------------------------------------------------------------------|----------------------------------------------------------------------------------------------------|----------------------------------------------------------------------------------------------------|--|--|--|--|
| Topologie                                                                                                    | Général Configuration ?                                                                                                    |                                                                                                    |  |  |  |  |
| Propriétés         Imil Gestion de l'énergie         Compteur calorimétrique - 101         Compteur calorimétrique - 101         Compteur calorimétrique - 101         Compteur calorimétrique - 101         Compteur calorimétrique - 101         Compteur calorimétrique - 101         Compteur calorimétrique - 101         Compteur calorimétrique - 101         Compteur calorimétrique - 101         Compteur calorimétrique - 101         Compteur calorimétrique - 101         Compteur calorimétrique - 101         Compteur calorimétrique - 101         Compteur calorimétrique - 101         Compteur électrique - 101         Compteur électrique - 103         Compteur électrique - 104         Compteur électrique - 105         Compteur électrique - 104         Compteur électrique - 103         Compteur électrique - 104         Compteur électrique - 104         Compteur électrique - 104         Compteur électrique - 104         Compteur électrique - 104         Compteur électrique - 104         Compteur électrique - 104         Compteur électrique - 104         Compteur électrique - 104         Compteur volumique - 103         Compteur volumique - 104                                                                                                    | 🗗 Topologie                                                                                                    | 🕴 🎝 Ajouter 🗙 Supprimer 🕼 Dupliquer 🔚 Test \mid 🥥 Appliquer 🛞 Annuler 🦹 Voir les données KNX                                                                                                    |  |  |  |  |
| Image: Section de l'Égencie       A         Image: Compteur calormétrique 103       Compteur calormétrique 104         Image: Compteur calormétrique 105       Compteur calormétrique 105         Image: Compteur calormétrique 106       Configuration         Image: Compteur calormétrique 107       Description         Image: Compteur calormétrique 108       Configuration         Image: Compteur calormétrique 103       Configuration         Image: Compteur calormétrique 103       Configuration         Image: Compteur calormétrique 103       Configuration         Image: Compteur calormétrique 103       Configuration         Image: Compteur calormétrique 103       Configuration         Image: Compteur calormétrique 103       Configuration         Image: Compteur électrique 104       Compteur électrique 105         Image: Compteur électrique 104       Compteur électrique 105         Image: Compteur électrique 106       Compteur électrique 107         Image: Compteur électrique 101       Image: Compteur électrique 101         Image: Compteur électrique 101       Image: Compteur électrique 103         Image: Compteur électrique 103       Image: Compteur électrique 103         Image: Compteur volunique 103       Image: Compteur volunique 104         Image: Compteur volunique 104       Image: Compteur volunique 104 | C) <b>To</b>                                                                                                    | Propriétés                                                                                                    |  |  |  |  |
| Compteur electrique - 108 Compteur electrique - 108 Compteur electrique - 108 Compteur electrique - 108 Compteur volumique - 101 Compteur volumique - 101 Paramètres Paramètres Nom Compteur volumique - 104 Compteur volumique - 104 Valeur Compteur volumique - 104 Valeur Compteur volumique - 104 Valeur Compteur volumique - 104 Valeur Compteur volumique - 104 Valeur Compteur volumique - 104                                                                                                    | Gention de l'énergie     Gompteur calorimétrique - 101     Compteur calorimétrique - 102     Compteur calorimétrique - 103     Compteur calorimétrique - 104     Compteur calorimétrique - 105     Compteur calorimétrique - 108     Compteur calorimétrique - 101     Compteur calorimétrique - 101     Compteur calorimétrique - 101     Compteur électrique - 102     Compteur électrique - 103     Compteur électrique - 104     Compteur électrique - 104     Compteur électrique - 105     Compteur électrique - 105                                                                                                    | Nom<br>Catégorie     Compteur calorimétrique - 101       Catégorie     Gestion de l'énergie       Lieu     Appartement 101       Description         Configuration       Mesures       Configuration       Adresses KNX de l'appareil       Nom     Valeur       Puissance       Energie       Puissance       Eninsion de l'historique |  |  |  |  |
|                                                                                                    | Compteur électrique - 106 Compteur électrique - 107 Compteur électrique - 107 Compteur électrique - 108 Compteur volumique - 101 Compteur volumique - 101 Compteur volumique - 102 Compteur volumique - 103 Compteur volumique - 104 Compteur volumique - 104 Compteur volumiqu | Paramètres Nom Valeur Coefficient multiplicateur de l'énergie I                                                                                                    |  |  |  |  |

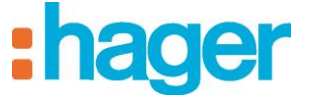

- Cliquer sur **Importer** (3).

| 🗣 hager Energy                                                                                                    |                                                                                                    |
|----------------------------------------------------------------------------------------------------|----------------------------------------------------------------------------------------------------|
| Général Configuration ?                                                                                                    |                                                                                                    |
| 🕑 Topologie                                                                                                    | 🕴 🎝 Ajouter 🛛 X Supprimer 🕼 Dupliquer 🔚 Test 🛛 🖉 Appliquer 🛞 Annuler 💱 Cacher les données ETS                                                                                                    |
| රු 🍢                                                                                                    | Propriétés -                                                                                                    |
| Inil Gestion de l'énergie     Compteur calorimétrique - 101     Compteur calorimétrique - 102     Compteur calorimétrique - 103     Compteur calorimétrique - 104     Compteur calorimétrique - 105     Compteur calorimétrique - 101     Compteur électrique - 101     Compteur électrique - 102     Compteur électrique - 103     Compteur électrique - 104     Compteur électrique - 105     Compteur électrique - 105     Compteur électrique - 106     Compteur électrique - 107     Compteur électrique - 108     Compteur électrique - 104     Compteur électrique - 104     Compteur électrique - 105     Compteur électrique - 105     Compteur électrique - 107     Compteur électrique - 108     Compteur électrique - 108     Compteur électrique - 104     Compteur électrique - 104     Compteur volumique - 104     Compteur volumique - 104     Compteu | Nam Compteur calorimétrique - 101   Catégorie Gestion de l'énergie   Lieu Appartement 101   Description     Configuration   Adresses KNX de l'apparell     Nom   Valeur   Energie   Puissance   Ensison de l'historique     Nom   Valeur     Nom   Valeur     Paramètres   Nom   Valeur     Nom     Valeur     Image: Configuration     Adresses KNX de l'apparell     Image: Configuration     Valeur     Paramètres     Nom   Valeur     Image: Configuration     Image: Configuration     Image: Configuration     Adresses KNX de l'apparell     Image: Configuration     Image: Configuration < |
| Interface KNX : די 'ב, SAVLHELDO-7T די 'ב, La conr                                                                                                    | rexion au SI n'est pas établie 🗸 🖓 🔜 👘 👘 📰 👘                                                                                                    |

- Sélectionner le fichier export ETS au format .esf du projet en cours (4),
- Cliquer sur **Ouvrir** (5).

| Ouvrir                                  |                                                      | ×                   |
|-----------------------------------------|------------------------------------------------------|---------------------|
| Config ESF                              | ✓ Rechercher da                                      | ans : config ESF 👂  |
| Organiser 🔻 Nouveau dossier             |                                                      | ::: • :: 0          |
| ★ Favoris Nom                           | Modifié le                                           | Туре                |
| Bureau Résidence des prés.est           | 25/02/2014 14:27                                     | Fichier ESF         |
| Emplacements re                         |                                                      |                     |
| 4                                       |                                                      |                     |
| Bibliothèques<br>■ Deservente           |                                                      |                     |
|                                         |                                                      |                     |
| a) Musique                              |                                                      |                     |
| Vidéos                                  |                                                      |                     |
| 1 Ordinateur                            |                                                      |                     |
| A Disque local (C:)                     |                                                      |                     |
| • • • III                               |                                                      | <b>^</b>            |
| Nom du fichier : Résidence des prés.esf | <ul> <li>Fichiers ETS (*.:</li> </ul>                | xml;*.esf) ▼        |
| 5 _                                     | Ouvrir                                               | Annuler             |
| Nom du fichier: Résidence des prés.esf  | <ul> <li>Fichiers ETS (*.</li> <li>Ouvrir</li> </ul> | xml;*.esf)  Annuler |

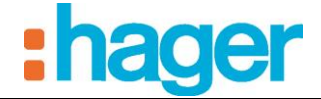

Le projet créé dans ETS s'affiche dans la fenêtre d'import (6) :

| 😡 hager Energy                                                                                                    |                                                                                                    |
|----------------------------------------------------------------------------------------------------|----------------------------------------------------------------------------------------------------|
| Général Configuration ?                                                                                                    |                                                                                                    |
| 🕑 Topologie                                                                                                    | 🕴 💠 Ajouter 🚿 Supprimer 🕼 Dupliquer 🔚 Test 🛛 🕜 Appliquer 🛞 Annuler 💶 Cacher les données ETS                                                                                                    |
| ඩු <b>E_</b>                                                                                                    | Propriétés 📃                                                                                                    |
| Gestion de l'énergie     Gompteur calorimétrique - 101     Gompteur calorimétrique - 103     Compteur calorimétrique - 103     Compteur calorimétrique - 103     Compteur calorimétrique - 104     Gompteur calorimétrique - 105     Compteur calorimétrique - 107     Compteur calorimétrique - 108     Compteur calorimétrique - 101     Compteur électrique - 102     Compteur électrique - 105     Compteur électrique - 105     Compteur électrique - 105     Compteur électrique - 105     Compteur électrique - 107     Compteur électrique - 108     Compteur électrique - 108     Compteur électrique - 108     Compteur électrique - 108     Compteur électrique - 108     Compteur électrique - 108     Compteur électrique - 108     Compteur électrique - 108     Compteur volumique - 103     Compteur volumique - 103     Compteur volumique - 103     Compteur volumique - 104 | Nom       Catégorie       Type         Lieu        Description         Configuration           Configuration           Configuration           Configuration           Configuration           Configuration           Configuration           Configuration           Compared           Valeur           Importer           Compared           Valeur           Valeur           Paramètres           Nom       Valeur          Valeur           Valeur           Valuer           Valuer           Valuer           Valuer           Valuer |
| Compteur volumique - 104                                                                                                    | Iexion au SI n'est pas établie • 🖓                                                                                                    |

#### Association d'une adresse de groupe KNX à une sortie d'un appareil

Associer les adresses de groupes KNX créées avec ETS à une commande ou une indication d'état d'un appareil dans la configuration.

Pour associer les adresses de groupes KNX aux sorties de l'appareil Compteur électrique 101:

- Développer l'ensemble Gestion de l'énergie puis sélectionner l'appareil Compteur électrique 101 (1),
- Développer les ensembles **COMPTAGE BAT A** (2) et **APPART 1101** (3) dans la fenêtre d'import des données KNX.

| 🕞 hager Energy                                                                                                    |                                                                                                    |        |
|----------------------------------------------------------------------------------------------------|----------------------------------------------------------------------------------------------------|--------|
| Général Configuration ?                                                                                                    |                                                                                                    |        |
| 🗗 Topologie                                                                                                    | 🛿 💠 Ajouter 🛛 X Supprimer 🕼 Dupliquer 🚍 Test 🛛 📀 Appliquer 🛞 Annuler 💱 Cacher les données ETS                                                                                                    |        |
| 수 📮                                                                                                    | Propriétés                                                                                                    | -      |
| Gestion de l'énergie     Compteur calorimétrique - 101     Compteur calorimétrique - 102     Compteur calorimétrique - 103     Compteur calorimétrique - 104     Compteur calorimétrique - 105                                                                                                    | Nom         Compteur électrique - 101           Catégorie         Gestion de l'énergie         Type         Compteur électrique           Ueu         Appartement 101         Impact         Impact                       |        |
| Compteur calorimétrique - 106 Compteur calorimétrique - 107 Compteur calorimétrique - 108 Compteur électrique - 101 Compteur électrique - 102 Compteur électrique - 103 Compteur électrique - 104 Compteur électrique - 104 Compteur électrique - 106 Compteur électrique - 106 Compteur électrique - 107 Compteur électrique - 108 Compteur électrique - 108 Compteur électrique - 108 Compteur électrique - 108 Compteur électrique - 108 Compteur électrique - 108 Compteur volumique - 101 Compteur volumique - 101 Compteur volumiq | Configuration       Voie Prises       Voie Autres       Mesures         Adresses KNX de l'appareil       Importer ♥ Effacer       Aucun filtre       IDEE/CACHAN         Adresses KNX de l'appareil       Importer ♥ Effacer       Aucun filtre       IDEE/CACHAN         Importer ♥ Effacer       Aucun filtre       IDEE/CACHAN         Importer ♥ Effacer       Aucun filtre       IDEE/CACHAN         Adresses KNX de l'appareil       Importer ♥ Effacer       Aucun filtre       IDEE/CACHAN         Importer ♥ Effacer       Aucun filtre       IDEE/CACHAN         Importer ♥ Effacer       Importer ♥ Effacer       Aucun filtre       IDEE/CACHAN         Importer ♥ Effacer       Importer ♥ Effacer       Aucun filtre       IDEE/CACHAN         Importer ♥ Effacer       Importer ♥ Effacer       Aucun filtre       IDEE/CACHAN         Importer ♥ Effacer       Importer ♥ Effacer       Importer ♥ Effacer       Importer       Importer <td>,<br/>H</td> | ,<br>H |
| Compteur volumique - 103                                                                                                    | Nom Valeur AGE BAT B                                                                                                    |        |
| Compreur volumque - 104 •                                                                                                    | Envoi des données d'historisatio Oui                                                                                                    | +      |
| 📕 Interface KNX: ▾ ` SAVLHELDO-7T ▾ ` La cor                                                                                                    | inexion au SI n'est pas établie 👻 🖓 🗾 👘 🔤 👘 👘                                                                                                    | .:     |

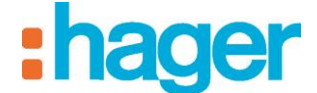

- Sélectionner APPART 1101- Energie totale télé info (4) dans l'ensemble APPART 1101 (3) puis effectuer un glisser-déposer de cette sortie dans le champ valeur (5) de l'Energie électrique.
- Sélectionner APPART 1101- entrée 1 énergie totale chauffage (6) dans l'ensemble APPART 1101 (3) puis effectuer un glisser-déposer de cette sortie dans le champ valeur (7) de l'Energie électrique pour la voie 1.
- NOTA : On peut également renseigner directement l'adresse de groupe KNX, visible dans l'export ETS, dans le champ valeur de la fenêtre des objets.

| 😡 hager Energy                                                                                                    |                                                                                                    |
|----------------------------------------------------------------------------------------------------|----------------------------------------------------------------------------------------------------|
| Général Configuration ?                                                                                                    |                                                                                                    |
| 🔁 Topologie                                                                                                    | 🛿 💠 Ajouter 🗙 Supprimer 🖺 Dupliquer 🚍 Test \mid 📀 Appliquer 🛞 Annuler 💱 Cacher les données ETS                                                     |
| · · · · · · · · · · · · · · · · · · ·                                                                                                    | Propriétés 📃                                                                                                    |
| Gestion de l'énergie<br>Compteur calorimétrique - 101<br>Compteur calorimétrique - 102<br>Compteur calorimétrique - 103<br>Compteur calorimétrique - 104<br>Compteur calorimétrique - 105<br>Compteur calorimétrique - 106<br>Compteur calorimétrique - 107<br>Compteur calorimétrique - 108<br>Compteur diectrique - 101<br>Compteur électrique - 102<br>Compteur électrique - 103<br>Compteur électrique - 105<br>Compteur électrique - 105<br>Compteur électrique - 105<br>Compteur électrique - 105<br>Compteur électrique - 105<br>Compteur électrique - 105<br>Compteur électrique - 105<br>Compteur électrique - 106<br>Compteur électrique - 108<br>Compteur volumique - 102<br>Compteur volumique - 101<br>Compteur volumique - 103<br>Compteur volumique - 104<br>Compteur volumique - 104<br>Compteur volumique - 104 | Nom       Compteur électrique - 101         Catégorie       Gestion de l'énergie       Type Compteur électrique         Lieu       Appartement 101 |
| Therface KNX : ㆍ  SAVLHELDO-7T ㆍ  La conn                                                                                                    | γ                                                                                                    |

- Renseigner les adresses de groupes KNX des autres appareils selon le même procédé.

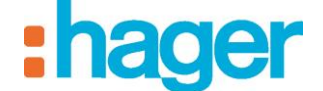

#### ANNEXES

# 7. ANNEXES

Cette partie liste tous les appareils mis à disposition de l'installateur pour créer un projet. Les objets et paramètres de chaque appareil sont listés. Dans certains cas, des compléments d'informations sont apportés pour une meilleure compréhension.

# 7.1 LISTE ET DETAIL DES APPAREILS

#### 7.1.1 ECLAIRAGE

#### Lumière :

#### **Objets** :

Commande Marche.

Commande Arrêt.

#### Paramètres :

Délai après envoi : Temps d'attente après envoi de la commande en ms.

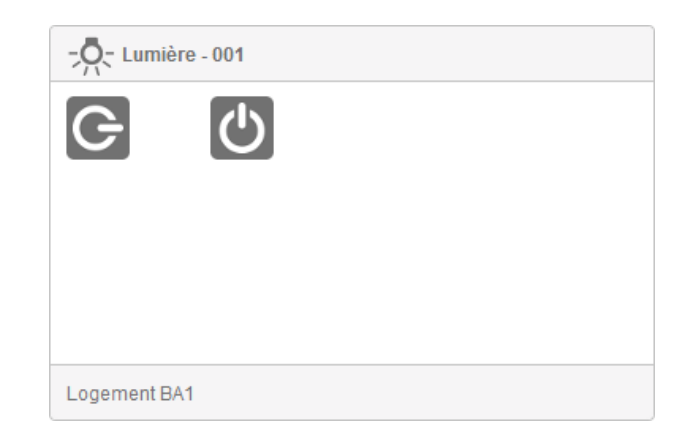

#### 7.1.2 SORTIE PILOTEE

#### Sortie binaire:

#### Objets :

ON / OFF : Commande Marche / Arrêt.

Indication d'état : Indication de l'état de l'appareil.

#### Paramètres :

*Lecture des indications d'état sur le bus KNX* : Fréquence de lecture des indications d'état sur le bus KNX.

Délai après envoi : Temps d'attente après envoi de la commande en ms.

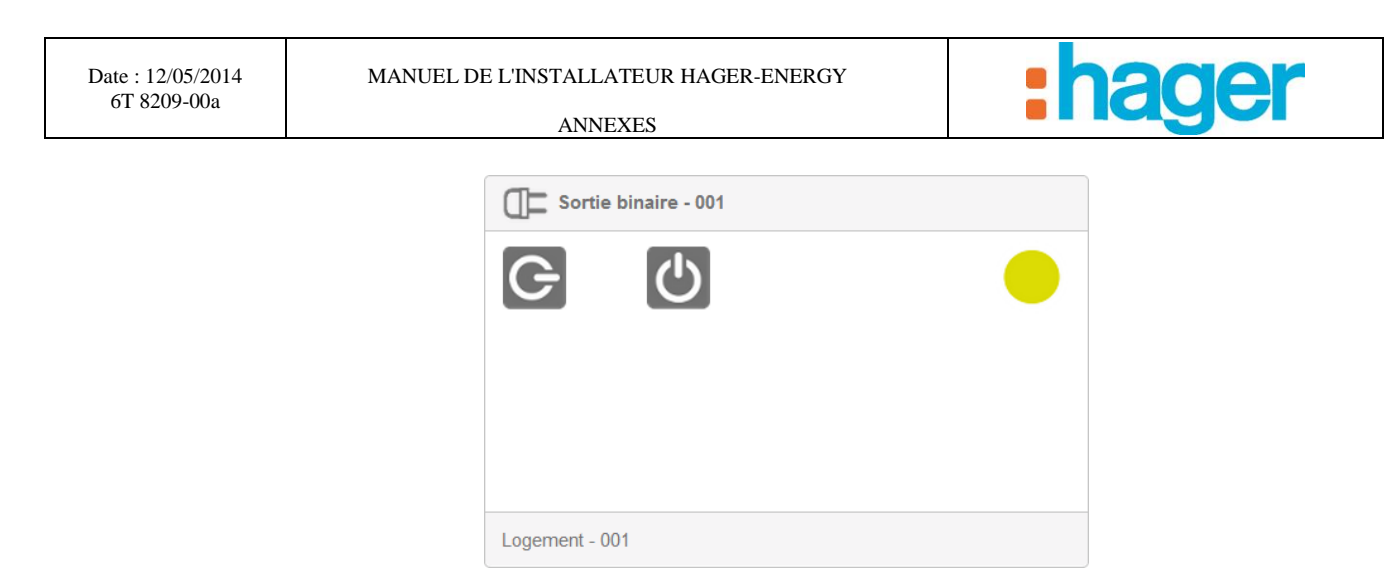

## 7.1.3 VOLET

#### Volet:

#### **Objets** :

Commande ouverture.

Commande fermeture.

#### Paramètres :

Délai après envoi : Temps d'attente après envoi de la commande en ms.

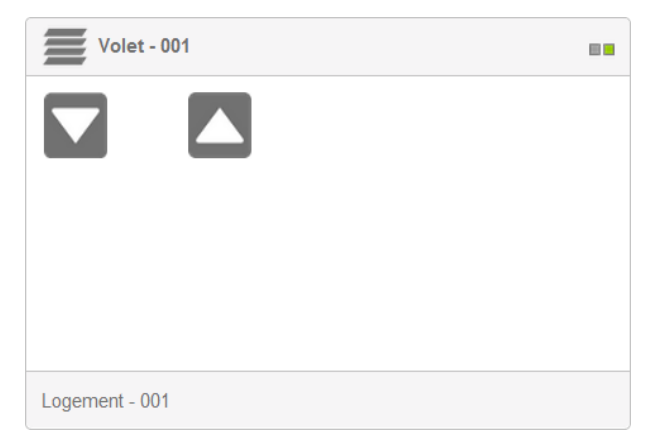

#### 7.1.4 GESTION DE L'ENERGIE

#### Compteur calorimétrique:

#### **Objets** :

Energie.

Puissance.

*Emission de l'historique*: permet de transmettre les données d'historique, issu du système d'information, sur le bus KNX.

#### Paramètres :

*Coefficient multiplicateur de l'énergie*: permet de corriger la valeur de l'énergie à l'aide d'un coefficient.

Envoi de l'historique sur le bus.

Lecture des indications d'état sur le bus KNX : Fréquence de lecture des indications d'état sur le bus KNX.

Délai après envoi : Temps d'attente après envoi de la commande en ms.

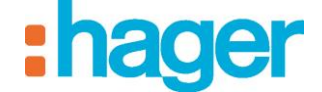

#### **Compteur électrique:**

## **Configuration :**

#### **Objets** :

Energie électrique.

Energie électrique pour la voie 1.

Energie électrique pour la voie 2.

Energie électrique pour la voie 3.

Energie électrique pour la voie 4.

Energie électrique pour la voie 5.

Energie électrique pour la voie 6.

Puissance électrique.

Puissance électrique pour la voie 1.

Puissance électrique pour la voie 2.

Puissance électrique pour la voie 3.

Puissance électrique pour la voie 4.

Puissance électrique pour la voie 5.

Puissance électrique pour la voie 6.

Indication tarif électrique

*Relance dynamique* : Activation d'un mode où le compteur actualise plus régulièrement ses valeurs de consommation. Après 15 minutes, le compteur retourne dans son mode initial.

*Emission de l'historique de l'énergie pour la voie totale*: permet de transmettre les données d'historique, issu du système d'information, sur le bus KNX.

#### Paramètres :

Envoi des données d'historisation de la voie totale :

*Lecture des indications d'état sur le bus KNX* : Fréquence de lecture des indications d'état sur le bus KNX.

Délai après envoi : Temps d'attente après envoi de la commande en ms.

#### Voie Prises :

#### **Objets** :

Emission de l'énergie électrique de la voie prises. Emission de l'énergie électrique partielle de la voie prises. Remise à zéro de l'énergie partielle de la voie prises. Emission de la puissance électrique pour la voie prises.

*Emission de l'historique de l'énergie pour la voie prises*: permet de transmettre les données d'historique, issu du système d'information, sur le bus KNX.

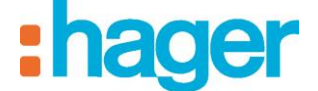

#### Paramètres :

Utilisation de la voie 1. Utilisation de la voie 2. Utilisation de la voie 3. Utilisation de la voie 4. Utilisation de la voie 5. Utilisation de la voie 6. Envoi des données d'historisation de la voie prises. Période d'émission de l'énergie pour la voie prises. Valeur du seuil de changement pour l'énergie de la voie prises: Période d'émission de la puissance pour la voie prises.

#### Voie Autres :

#### **Objets** :

Emission de l'énergie électrique de la voie autres. Emission de l'énergie électrique partielle de la voie autres. Remise à zéro de l'énergie partielle de la voie autres. Emission de la puissance électrique pour la voie autres. Emission de l'historique de l'énergie pour la voie autres: permet de transmettre les données d'historique, issu du système d'information, sur le bus KNX.

#### Paramètres :

Utilisation de la voie 1. Utilisation de la voie 2. Utilisation de la voie 3. Utilisation de la voie 4. Utilisation de la voie 5. Utilisation de la voie 6. Envoi des données d'historisation de la voie autres. Période d'émission de l'énergie pour la voie autres. Valeur du seuil de changement pour l'énergie de la voie autres: Période d'émission de la puissance pour la voie autres. Valeur du seuil de changement pour la voie autres.

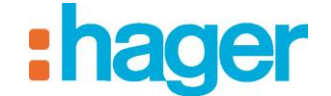

#### **Compteur volumétrique:**

#### **Objets** :

Volume.

Débit.

*Emission de l'historique*: permet de transmettre les données d'historique, issu du système d'information, sur le bus KNX.

#### Paramètres :

*Coefficient multiplicateur du volume*: permet de corriger la valeur du volume à l'aide d'un coefficient.

Envoi de l'historique sur le bus.

*Lecture des indications d'état sur le bus KNX* : Fréquence de lecture des indications d'état sur le bus KNX.

Délai après envoi : Temps d'attente après envoi de la commande en ms.

#### Sous-compteur électrique:

Objets :

Puissance électrique.

Energie électrique.

*Relance dynamique* : Activation d'un mode où le compteur actualise plus régulièrement ses valeurs de consommation. Après 15 minutes, le compteur retourne dans son mode initial.

*Emission de l'historique*: permet de transmettre les données d'historique, issu du système d'information, sur le bus KNX.

#### Paramètres :

Envoi de l'historique sur le bus.

*Lecture des indications d'état sur le bus KNX* : Fréquence de lecture des indications d'état sur le bus KNX.

Délai après envoi : Temps d'attente après envoi de la commande en ms.

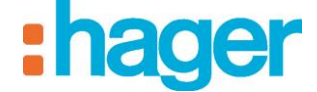

#### 7.1.5 CHAUFFAGE CLIMATISATION

#### Eau Chaude Sanitaire :

#### **Objets** :

Forçage : Forcer l'appareil en arrêt.

Dérogation : Lancer une dérogation (ou relance).

Indication d'état : Indication de l'état de l'appareil.

Mode en cours : Indication du mode en cours.

#### Paramètres :

*Lecture des indications d'état sur le bus KNX* : Fréquence de lecture des indications d'état sur le bus KNX.

Délai après envoi : Temps d'attente après envoi de la commande en ms.

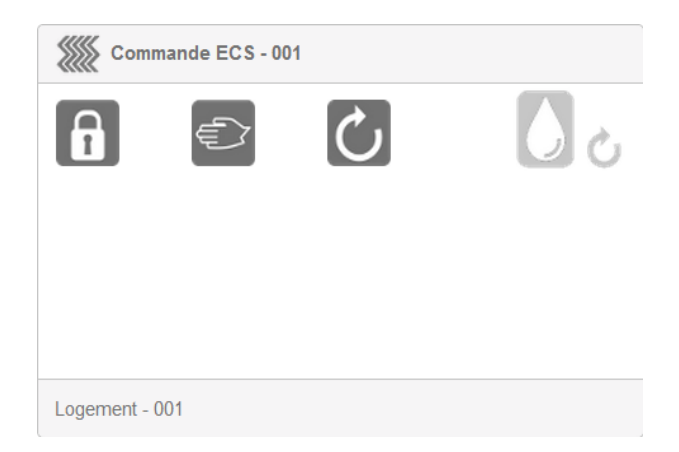

#### Commande globale chauffage :

#### **Objets dans onglet Configuration :**

Zone de chauffage - ON / OFF : Marche / Arrêt de toutes les zones de chauffage.

Délestage - indication d'état : Indication d'état de délestage.

*Zone de chauffage - Mode en cours* : Indication d'état de toutes les zones de chauffage (mode auto, absence, manuel, etc.).

#### Objets dans onglets Zone X(x=1 a 9):

Nom de la zone : Permet de nommer la zone sélectionnée.

Mode de la zone : Indication du mode en cours.

*Température ambiante* : Indication de la température ambiante.

*Etat de la zone* : Indication de l'état en cours.

#### Paramètres dans onglet Configuration :

Lecture des indications d'état sur le bus KNX : Fréquence de lecture des indications d'état sur le bus KNX.

Délai après envoi : Temps d'attente après envoi de la commande en ms.

Unité de température.

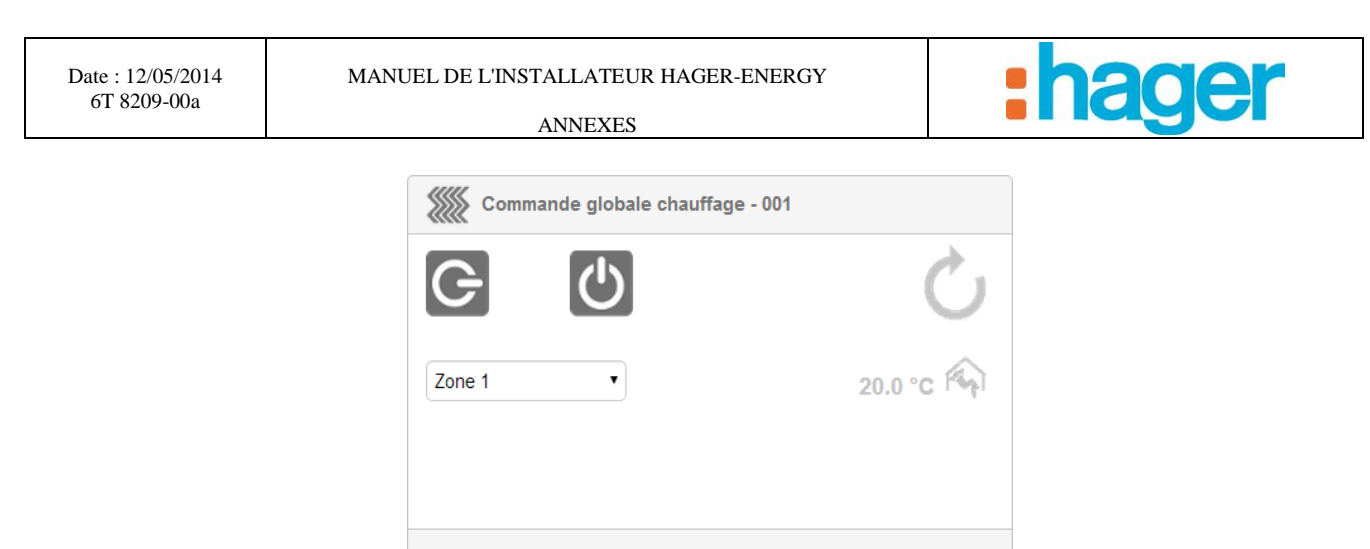

Logement - 001

#### Thermomètre :

#### **Objets** :

Indication température : Indication de la température ambiante.

*Emission de l'historique*: permet de transmettre les données d'historique, issu du système d'information, sur le bus KNX.

#### Paramètres :

Unité de température.

Envoi de l'historique sur le bus.

*Lecture des indications d'état sur le bus KNX* : Fréquence de lecture des indications d'état sur le bus KNX.

#### Thermostat chaud :

#### **Objets** :

Sélection du mode : Commande du mode de chauffage.

Mode en cours : Indication du mode en cours.

Réglage température de consigne confort : Commande de la température de consigne confort.

*Température consigne chauffage* : Indication de la température de consigne.

*Température ambiante* : Indication de la température ambiante.

*Emission de l'historique*: permet de transmettre les données d'historique, issu du système d'information, sur le bus KNX.

#### Paramètres :

Unité de température.

*Exclure l'appareil des commandes générales* : Exclure l'appareil des commandes générales pour le ou les groupes auxquels il appartient.

Envoi de l'historique sur le bus.

Lecture des indications d'état sur le bus KNX : Fréquence de lecture des indications d'état sur le bus KNX.

Délai après envoi : Temps d'attente après envoi de la commande en ms.

ANNEXES

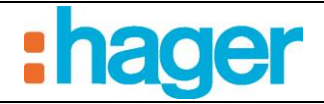

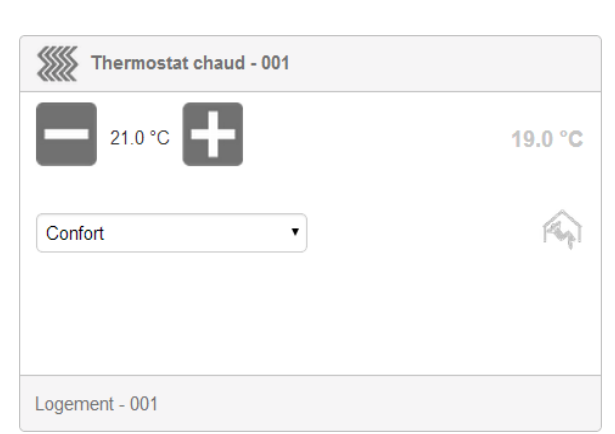

#### Thermostat chaud / froid :

#### **Objets** :

Sélection du mode : Commande du mode de chauffage.

Mode en cours : Indication du mode en cours.

*Réglage température de consigne confort* : Commande de la température de consigne du mode confort.

Température consigne chauffage : Indication de la température de consigne.

*Température ambiante* : Indication de la température ambiante.

Chauffage / Climatisation : Commande basculement mode chauffage / climatisation.

Indication Chauffage / Climatisation : Indication du mode chauffage / climatisation.

*Indication température de consigne climatisation* : Indication de la température de consigne du mode climatisation.

*Emission de l'historique*: permet de transmettre les données d'historique, issu du système d'information, sur le bus KNX.

#### Paramètres :

Unité de température.

*Exclure l'appareil des commandes générales* : Exclure l'appareil des commandes générales pour le ou les groupes auxquels il appartient.

Envoi de l'historique sur le bus.

*Lecture des indications d'état sur le bus KNX* : Fréquence de lecture des indications d'état sur le bus KNX.

Délai après envoi : Temps d'attente après envoi de la commande en ms.

| Thermostat chaud / froid - 001 |                                                                                                    |
|--------------------------------|----------------------------------------------------------------------------------------------------|
| 21.0 °C                        | 17.0 °C                                                                                                    |
| Confort                        | (And the second second s |
| Mode Froid                     | *                                                                                                    |
| Logement - 001                 |                                                                                                    |

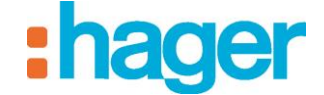

## 7.1.6 CAPTEUR

#### Entrée binaire :

#### **Objets** :

Indication d'état : Indication de l'état de l'appareil.

#### Paramètres :

Comportement de l'entrée : Définit le comportement de l'entrée binaire.

Lecture des indications d'état sur le bus KNX : Fréquence de lecture des indications d'état sur le bus KNX.

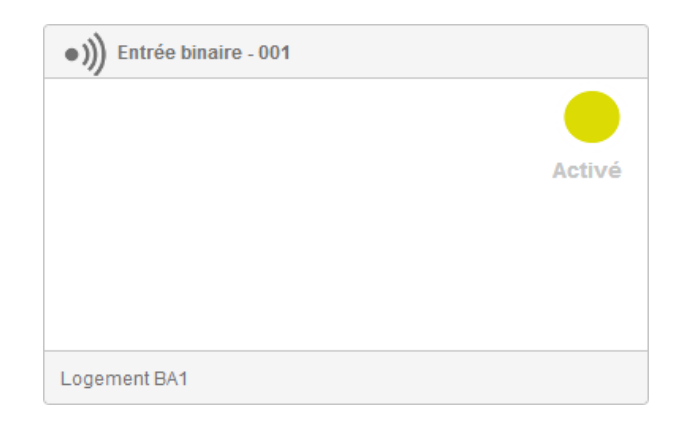

#### Station Météo :

#### **Objets** :

Indication luminosité.

Indication pluie.

Indication température.

Indication vitesse vent.

*Emission de l'historique*: permet de transmettre les données d'historique, issu du système d'information, sur le bus KNX.

#### Paramètres :

Unité température.

Unité vitesse.

Envoi de l'historique sur le bus.

*Lecture des indications d'état sur le bus KNX* : Fréquence de lecture des indications d'état sur le bus KNX.